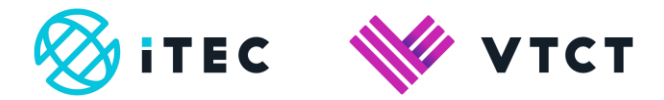

# How to create a resit booking

August 2019

Version 3

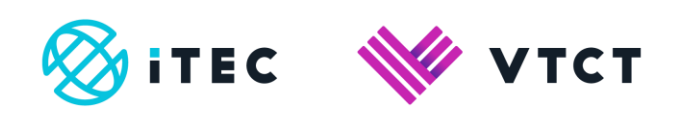

| Contents | Cor | nte | nts |
|----------|-----|-----|-----|
|----------|-----|-----|-----|

| 1. | low to create a resit booking | .3-24 |
|----|-------------------------------|-------|
| т. |                               | . 3-2 |

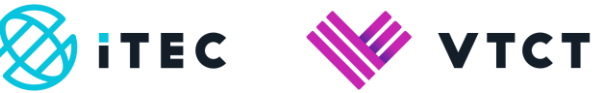

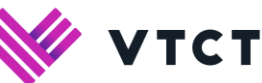

# 1. How to create a booking and enrol students

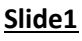

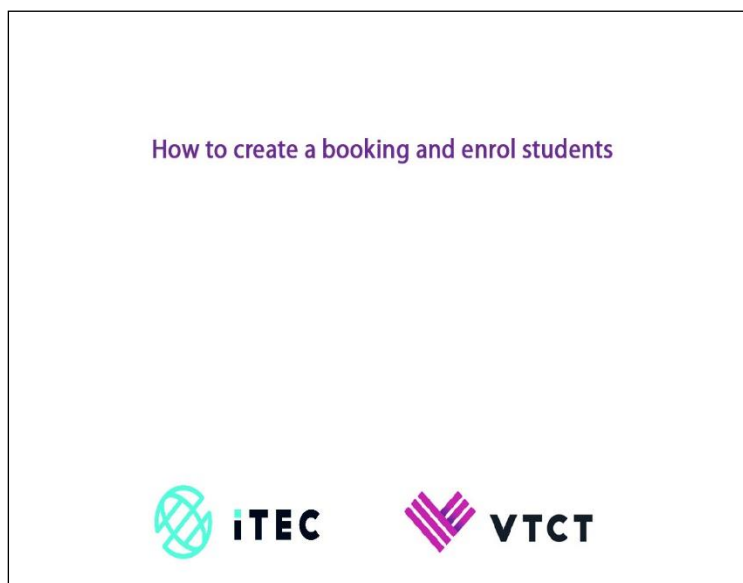

1) How to create a booking and enrol students

# Slide2

| Home                       |             | 0            | emo Test C          | ollege (Z14477)        |                |                  |                     |                                          |                        |
|----------------------------|-------------|--------------|---------------------|------------------------|----------------|------------------|---------------------|------------------------------------------|------------------------|
| Badge Order Form           |             | c            | entre_Coordina      | tor Jon Snow - E811    | 76             |                  |                     |                                          |                        |
| Overseas Exam<br>Dates     |             | Search :     |                     | In: ALL                |                | • Search         |                     |                                          |                        |
| Enrolment                  | 6           |              |                     | Ensuring               | that you a     | re on the C      | entre               |                                          |                        |
| Centre Booking             |             | Add New Boo  | king                | Booking                | bage, selec    | t Add New        | / Bookir            | ng.                                      |                        |
| Theory OnScreen            | Bo          | oking / Purc | hase Order List     |                        |                |                  |                     |                                          |                        |
| Online IA Claim            | "           | Reference    | Ext Ref             | Category               | Practical Date | Theory Date      | Enrolment<br>Status | Created                                  | Action                 |
| Student Search             | 1           | B-15180      | Text booking        | Practical & Theory     |                | 16/05/2019 07:00 |                     | Jon Snow - E81176<br>on 21/03/2019       | Review                 |
| Login Admin                |             |              |                     |                        |                |                  |                     |                                          | IA Claim               |
| Campus                     |             |              |                     |                        |                |                  |                     |                                          | Marks<br>OnScreen Exam |
| ePortfolio                 | 2           | B-15176      |                     | Theory                 |                | 16/05/2019 07:00 | 2                   | Huma Abbasi - E81180                     | Review                 |
| Document Library           |             |              |                     |                        |                |                  |                     | 0121032010                               | Edit                   |
| Help                       |             |              |                     |                        |                |                  |                     |                                          | Marks                  |
| Change Password            | 3           | 8-15175      |                     | Theory                 |                | 21/03/2019 07:00 |                     | Huma Abbasi - E81180<br>on 21/03/2019    | Review                 |
| Logout                     |             |              |                     |                        |                |                  |                     |                                          | Edit<br>IA Claim       |
|                            |             |              |                     |                        |                |                  |                     |                                          | Marks                  |
|                            | 4           | B-15162      | TEST ANNA           | Practical & Theory     |                | 31/05/2019 07:00 |                     | College Admin - C123456<br>on 20/03/2019 | Review                 |
|                            |             |              |                     |                        |                |                  |                     |                                          | IA Claim               |
|                            |             |              |                     |                        |                |                  |                     |                                          | Marks                  |
| ttps://www.necworld.co.uk/ | itec/colleg |              | am aspx: dooking li | Jalites and Accordment |                |                  | 2                   | Charge Weight E01170                     |                        |

1) Ensuring that you are on the Centre Booking page, select Add New Booking.

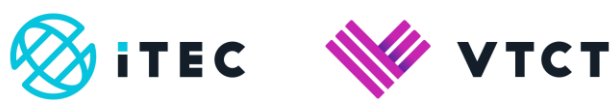

# <u>Slide3</u>

| Home                   | Demo Test College (Z14477)                                                                         |  |
|------------------------|----------------------------------------------------------------------------------------------------|--|
| Badge Order Form       | Centre_Coordinator Jon Snow - E81176                                                               |  |
| Overseas Exam<br>Dates | College Demo Test College Reference: 214477 Email: jorsnow@vfc.org.uk<br>Phone: Fax: Website: VTCT |  |
| Enrolment              | Centre Booking                                                                                     |  |
| Centre Booking         | External Reference                                                                                 |  |
| Theory OnScreen        | Invoice Required                                                                                   |  |
| Online IA Claim        | Centre Co-ordinator responsible for arranging courses                                              |  |
| Student Search         | Alison                                                                                             |  |
| Login Admin            | Chice                                                                                              |  |
| Campus                 | Elaine                                                                                             |  |
| ePortfolio             | lan                                                                                                |  |
| Document Library       | Jon Snow - E81176                                                                                  |  |
| Help                   | Lyai                                                                                               |  |
| Change Password        | Paul                                                                                               |  |
| Logout                 | Sharon<br>Sharon                                                                                   |  |
|                        | Test                                                                                               |  |
|                        | Booking Category:Select                                                                            |  |
|                        | Mate                                                                                               |  |

# 1) Give the booking a name.

# <u>Slide4</u>

| VaDaq Centre           | tre Admin                                                                                            |
|------------------------|----------------------------------------------------------------------------------------------------|
| Home                   | Demo Test College (Z14477)                                                                           |
| Badge Order Form       | Centre_Coordinator Jon Snow - E81176                                                                 |
| Overseas Exam<br>Dates | College: Deno Test College Reference: 214/07 Email: jornnov@vict.org.uk<br>Phone: Fax: Website: VTCT |
| Enrolment              | Centre Booking                                                                                       |
| Centre Booking         | External Reference Booking guide                                                                     |
| Theory OnScreen        | Invoice Required                                                                                     |
| Online IA Claim        | Centre Co-ordinator responsible for arranging courses                                                |
| Student Search         | Alson                                                                                                |
| Login Admin            | Amanda Chice                                                                                         |
| Campus                 | College Elaine                                                                                       |
| ePortfolio             | I Huma<br>Ian                                                                                        |
| Document Library       | Jane Select the centre co-ordinator<br>Jon Snow - E81176 responsible for arranging the course(s).    |
| Help                   | Laura Lyali                                                                                          |
| Change Password        | Paul                                                                                                 |
| Logout                 | Sharon                                                                                               |
|                        | Test                                                                                                 |
|                        | Booking Category: Select Y                                                                           |
|                        | Booking Category:Select                                                                              |
|                        | Note                                                                                                 |

1) Select the centre co-ordinator responsible for arranging the course(s).

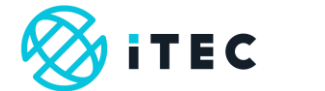

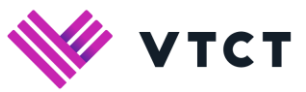

# <u>Slide5</u>

|                  | Centre Co-ordinator                                                                                                    | responsible for arranging courses                                                                                                |
|------------------|----------------------------------------------------------------------------------------------------|----------------------------------------------------------------------------------------------------|
| Student Search   | Alison Amanta                                                                                                    | Select the Booking Category:                                                                                                    |
| Login Admin      | Chloe                                                                                                    |                                                                                                    |
| Campus           | Elaine                                                                                                    | Practical and Theory = a qualification that requires an iTEC examiner                                                            |
| Portfolio        | an lan                                                                                                    | Practical = only select this category if the booking is for a practical re-sit                                                   |
| Document Library | Jon Snow - E81176                                                                                                    | Theory = only select this category if the booking is for a theory re-sit                                                         |
| Help             | Laura                                                                                                    | HAS BEEN REPLACED BY THE VERIFIED OUALIFICATION CATEGORY                                                                         |
| Change Password  | Paul     Paul                                                                                                    | Verified Qualification = any qualification that requires an External Quality                                                     |
| Logout           | Sharon                                                                                                    | Assurer (EQA)                                                                                                    |
|                  | Test                                                                                                    |                                                                                                    |
|                  | Booking Category: -Select -<br>Practical & Theor<br>Practical                                                                 |                                                                                                    |
|                  | Note Internal Assessm<br>Complete booking. Verified Qualificat                                                                | tent<br>for a before the theory start date.<br>usalifications & addresses under Reverve tab.                                     |
|                  | Click [Send Booking Request Pref<br>Notify us after completing enrolme                                                        | ferences) link to ensure that we receives your booking details.<br>ents under Review Itab. Click (Send Booking Enrolments) link. |
|                  | Click (Send Booking Request Pref<br>Notify us after completing enrolm                                                         | ferences) link to ensure that we receives your booking details.<br>ents under (newer) too. Click (Send Booking Enrolments) link. |
|                  | Click (saled boking Request Pref<br>Click (saled boking Request Pref<br>Notify us after completing enrolm<br>Save Booting     | ferenceg jink to ensure that we receives your booking details.<br>ents under fenerer tab. Click (Send Booking Errorments) ink.   |
|                  | Click (Benges Profile Booking Request Pref<br>Click (Bengest Pref<br>Notify us after completing <b>enrolm</b><br>Save Booking | ference) link to ensure that we receives your booking details.<br>ents under Renow tab. Click (Send Booking Errorments) link.    |

1) Select the Booking Category:

- Practical and Theory = a qualification that requires an iTEC examiner
- **Practical** = only select this category if the booking is for a practical re-sit
- **Theory** = only select this category if the booking is for a theory re-sit
- Internal Assessment = DO NOT USE THIS CATEGORY THIS CATEGORY HAS BEEN REPLACED BY THE VERIFIED QUALIFICATION CATEGORY
- Verified Qualification = any qualification that requires an External Quality Assurer (EQA)

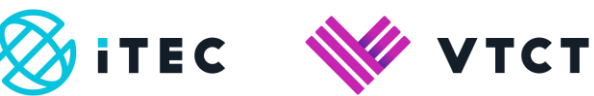

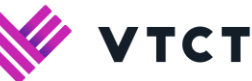

# <u>Slide6</u>

| Practica                                                                                 | I Exam Da                                                                                 | te Prefere                                   | ence                                              |
|------------------------------------------------------------------------------------------|-------------------------------------------------------------------------------------------|----------------------------------------------|---------------------------------------------------|
| Please note fi                                                                           | or practical reques                                                                       | sts we require 12                            | 2 weeks not                                       |
| Practical<br>Date                                                                        | Date dd/mm/YYYY                                                                           | Time HH:mm                                   |                                                   |
| Preference 1                                                                             |                                                                                           | 07 • : 00 •                                  |                                                   |
| Preference 2                                                                             |                                                                                           | 07 • 00 •                                    |                                                   |
| Preference 3                                                                             |                                                                                           | 07 • : 00 •                                  |                                                   |
| Annex Dave-                                                                              |                                                                                           |                                              | If you have selected category Practical and Theo  |
| Hopeox Days.                                                                             |                                                                                           |                                              | you will be presented with the highlighted option |
| If book provide                                                                          | ng days are not cr<br>details under Not                                                   | onsecutive Upto<br>tes tab                   | sens box and                                      |
| If books provide                                                                         | ng days are not cr<br>details under Not<br>Exam                                           | onsecutive Up<br>les tab                     | uris box and                                      |
| If books<br>provide                                                                      | ng days are not co<br>details under Not<br>Exam<br>s box if you requir                    | e onscreen theo                              | are box and                                       |
| If book<br>provide     Theory I     Tick thi     Theory Date                             | ng days are not co<br>details under Not<br>Exam<br>s box if you requir<br>Date dd/mm/yyyy | e onscreen theo                              | vy exams                                          |
| If book<br>provide<br>Theory I<br>Tick thi<br>Theory Date<br>Theory Start                | ng days are not co<br>details under Not<br>Exam<br>s box if you requir<br>Date dd/mm/yyyy | e onscreen theo<br>Time HH:mm<br>07 • : 00 • | ry exams                                          |
| If book<br>provide<br>Theory I<br>Tick thi<br>Theory Start<br>Theory Start<br>Theory End | ng days are not co<br>details under Not<br>Exam<br>s box if you requir<br>Dete dd/mm/yyyy | e onscreen theo<br>Time HH:mm                | ry exams                                          |
| If books<br>provide<br>Theory I<br>Tick thi<br>Theory Date<br>Theory Start<br>Theory End | e days are not c<br>details under Not<br>Exam<br>s box if you requir<br>Date dd/mm/yyyy   | e onscreen theo                              | ry exams                                          |

1) If you have selected category Practical and Theory you will be presented with options:

Practical Exam Date Preference and Theory Exam.

# <u>Slide7</u>

| Practica                                                                                                    | I Exam Da                                                                                   | ate Pre                                            | eference                                                         | If you have selected category Practical you will b           |
|----------------------------------------------------------------------------------------------------|---------------------------------------------------------------------------------------------|----------------------------------------------------|------------------------------------------------------------------|--------------------------------------------------------------|
| Please note:                                                                                                    | or practical reque                                                                          | sts we requ                                        | uire 12 weeks                                                    | presented with the highlighted option only.                  |
| Practical<br>Date                                                                                                    | Date dd/mm/YYYY                                                                             | Time HH:                                           | :mm                                                              | [·····································                       |
| Preference 1                                                                                                    |                                                                                             | 07 • :[                                            | 00 •                                                             |                                                              |
| Preference 2                                                                                                    |                                                                                             | 07 •                                               | 00 •                                                             |                                                              |
| Preference 3                                                                                                    |                                                                                             | 07 • :[                                            | 00 •                                                             |                                                              |
| Approx Days                                                                                                    |                                                                                             |                                                    |                                                                  |                                                              |
| No of Couch                                                                                                    | s:                                                                                          |                                                    |                                                                  |                                                              |
| If book                                                                                                    | ing days are not c<br>e details under No                                                    | onsecutive<br>tes tab.                             | e Untick this b                                                  | x and                                                        |
| Theory                                                                                                    | ing days are not o<br>details under No<br>Exam                                              | onsecutive<br>tes tab.                             | e Untlick this b                                                 | sx and                                                       |
| Theory                                                                                                    | ing days are not c<br>e details under No<br>Exam<br>is box if you requil                    | onsecutive<br>tes tab.<br>re onscreer              | e Untick this b                                                  | sx and                                                       |
| If book<br>provid     Theory     Tick th     Theory Date                                                                       | ing days are not c<br>e details under No<br>Exam<br>is box if you requir<br>Date dd/mm/yyyy | onsecutive<br>tes tab.<br>re onscreet<br>Time HH:n | e Untick this b<br>n theory exam                                 | s and                                                        |
| If book<br>provid     Theory     Tick th     Theory Date     Theory Start                                                      | ing days are not o<br>details under No<br>Exam<br>is box if you requil<br>Date dd/mm/yyyy   | Time HH:n                                          | n theory exam<br>num                                             | sx and                                                       |
| If book<br>provid     Theory     Tick th     Theory Date     Theory Start     Theory End                                       | ing days are not o<br>details under No<br>Exam<br>is box if you requir                      | tes tab.<br>Time HH:n<br>07 • : [0                 | n theory exam<br>mm                                              | sx and                                                       |
| If book<br>provid     Theory     Theory Date     Theory Start     Theory End                                                   | e details under No<br>Exam<br>Is box if you requin<br>Date del/mm/yyyy                      | onsecutive<br>les tab.<br>Time HH:n<br>07 T : (0   | e Untick this b<br>n theory exan<br>mm                           | sx and                                                       |
| If book<br>provid     Theory     Theory Date     Theory Start     Theory End     Note                                          | e details under No<br>Exam<br>Is box if you requir                                          | onsecutive<br>tes tab.                             | e Untick this b<br>n theory exam<br>mm<br>00 •                   | sx and                                                       |
| If book<br>provid     Theory     Theory Date     Theory End     Note     Complete t                                            | e details under No<br>Exam<br>Is box if you requil<br>Date dd/mm/yyyy                       | onsecutive<br>tes tab.                             | e Untick this b<br>n theory exam<br>mm 00 • )                    | x and<br>B                                                   |
| If book<br>provid     Theory     Theory Date     Theory Date     Theory End     Note     Complete I     Noty us a     Ore Date | Ing days are not of<br>details under No<br>Exam<br>Date ddimalyyyy<br>Date ddimalyyyy       | onsecutive<br>tes tab.                             | e Untick this b<br>n Theory exam<br>mm<br>00 •<br>s before the U | ax and<br>6<br>ecoy start data:<br>interses under [Rome] zb. |

1) If you have selected category Practical you will be presented with option Practical Exam Date.

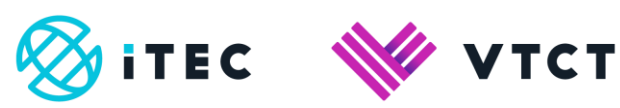

| Practica                                    | I Exam Da                                       | ate Pre                                   | efere                        | ence          |
|---------------------------------------------|-------------------------------------------------|-------------------------------------------|------------------------------|---------------|
| Please note t                               | or practical reque                              | sts we req                                | quire 12 v                   | 2 week        |
| Practical<br>Date                           | Date dd/mm/YYYY                                 | Time H                                    | Hamm                         |               |
| Preference 1                                |                                                 | 07 •                                      | 00 •                         |               |
| Preference 2                                |                                                 | 07 •                                      | 00 •                         |               |
| Preference 3                                |                                                 | 07 •                                      | 00 •                         |               |
| Anness Dava                                 |                                                 |                                           |                              |               |
| Approx Days                                 |                                                 |                                           |                              |               |
| provide                                     | ing days are not c<br>e details under No        | onsecutiv<br>tes tab.                     | ve Untick                    | k this        |
| provide<br>Theory                           | e details under No<br>Exam                      | onsecutiv<br>tes tab.<br>If you<br>preser | have                         | e se<br>l wit |
| provide<br>Theory<br>Tick th<br>Theory Date | Exam<br>is box if you req                       | If you<br>preser                          | have<br>have<br>nted         | e se<br>l wit |
| Theory Date<br>Theory Start<br>Theory End   | e details under No<br>Exam<br>Is box If you req | If you<br>preser                          | have<br>have<br>nted<br>::mm | e se<br>I wit |

1) If you have selected category **Theory** you will be presented with the highlighted option **Theory Exam**.

<u>Slide9</u>

|                                                                | al Exam Da                                   | ate Prefer         | ence                                          |  |
|----------------------------------------------------------------|----------------------------------------------|--------------------|-----------------------------------------------|--|
| Please note t                                                  | for practical reque                          | ests we require 12 | 2 weeks notice.                               |  |
| Practical<br>Date                                              | Date dd/mm/YYY                               | Y Time HH:mm       |                                               |  |
| Preference 1                                                   |                                              | 07 • 00 •          |                                               |  |
| Preference 2                                                   |                                              | 07 • : 00 •        |                                               |  |
| Preference 3                                                   |                                              | 07 • : 00 •        |                                               |  |
|                                                                |                                              |                    |                                               |  |
| Approx Days                                                    | •                                            |                    |                                               |  |
| No of Couche                                                   | es:                                          |                    |                                               |  |
| -                                                              |                                              | ii you nav         | e selected category vernied Qualification     |  |
| Theory<br>Tick th                                              | Exam<br>is box if you req                    | you will b         | e presented with the highlighted option only. |  |
| Theory<br>Tick th<br>Theory Date                               | Exam<br>is box if you req<br>Date dd/mm/yyyy | you will b         | e presented with the highlighted option only. |  |
| Theory Date                                                    | Exam<br>is box if you req<br>Date dd/mm/yyyy | you will b         | e presented with the highlighted option only. |  |
| Theory Date<br>Theory Start<br>Theory End                      | Exam<br>is box if you req<br>Date dd/mm/yyyy | you will b         | e presented with the highlighted option only. |  |
| Theory<br>Tick th<br>Theory Date<br>Theory Start<br>Theory End | Exam<br>is box if you req<br>Date dd/mm/yyyy | you will b         | e presented with the highlighted option only. |  |

1) If you have selected category **Verified Qualification** you will be presented with option **Theory Exam**.

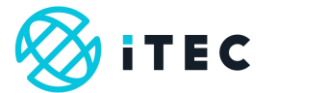

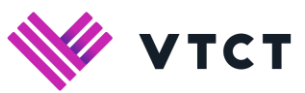

| Practica                                                                                                    | al Exam Da                                                                                                    | ate Prefere                                        | ence                                                   |
|----------------------------------------------------------------------------------------------------|----------------------------------------------------------------------------------------------------|----------------------------------------------------|--------------------------------------------------------|
| Please note                                                                                                   | or practical reque                                                                                                  | sts we require 12                                  | weeks notice.                                          |
| Date                                                                                                    | Date dominut fit                                                                                                    | Time Hitchin                                       | Examiner dates/start times cannot be guaranteed a      |
| Preference 1                                                                                                  |                                                                                                    | 07 * 00 *                                          | this stage. Due to this you are required to enter 3    |
| Preference 2                                                                                                  |                                                                                                    | 07 * 00 *                                          | dates and start times in order of preference. NB: The  |
| Preference 3                                                                                                  |                                                                                                    | 07 • 00 •                                          | first date you will be able to select will be 12 weeks |
|                                                                                                    |                                                                                                    |                                                    | from the current date.                                 |
| Approx Days                                                                                                   |                                                                                                    |                                                    |                                                        |
|                                                                                                    |                                                                                                    |                                                    |                                                        |
| No of Couche                                                                                                  | es:<br>ang days are not c<br>e details under No                                                                     | onsecutive Untick<br>les tab.                      | Click here to continue video                           |
| No of Couche<br>If book<br>provid                                                                             | ing days are not c<br>e details under No<br>Exam                                                                    | onsecutive Untick<br>les tab.                      | Click here to continue video                           |
| No of Couche<br>Provid<br>Theory                                                                              | es:<br>ang days are not c<br>e details under No<br>Exam<br>is box if you requi                                      | onsecutive Untick<br>tes tab.                      | Click here to continue video                           |
| No of Couche<br>If book<br>provid<br>Theory<br>Theory Date                                                    | Ing days are not of<br>e details under No<br>Exam<br>Is box if you require<br>Date dd/mm/yyyy                       | onsecutive Untick<br>tes tab.                      | Click here to continue video                           |
| No of Couche<br>If book<br>provid<br>Theory<br>Tick th<br>Theory Date<br>Theory Start                         | ing days are not of<br>e details under No<br>Exam<br>is box if you requir                                           | onsecutive Untick<br>tes tab.                      | Click here to continue video                           |
| No of Couche<br>Provid<br>Theory<br>Tick In<br>Theory Date<br>Theory End                                      | e details under No Exam Is box if you requir Date dd/mm/yyyy                                                        | re onscreen theor<br>Time HH:mm<br>[07 •] : [00 •] | Click here to continue video                           |
| No of Couch<br>in If book<br>provid<br>Theory<br>Theory Date<br>Theory Start<br>Theory End                    | Ing days are not of<br>e details under No<br>Exam<br>Is box if you require<br>Date dd/mm/yyyy                       | re onscreen theor<br>Time HH:mm                    | Click here to continue video                           |
| No of Couche<br>in If book<br>provid<br>Theory<br>Theory Date<br>Theory Start<br>Theory End<br>Note           | Ing days are not of<br>e details under No<br>Exam<br>Is box if you require<br>Date dd/mm/yyyy                       | onsecutive Untick<br>tes tab.                      | Click here to continue video                           |
| No of Couch<br>if book<br>provid<br>Theory<br>Theory Date<br>Theory Start<br>Theory End<br>Note<br>Complete 1 | es:ing days are not co<br>ing days are not co<br>details under No<br>Exam<br>bs box if you requi<br>Date ddimm/yyyy | onsecutive Untick<br>less tab.                     | Click here to continue video                           |

1) Examiner dates/start times cannot be guaranteed at this stage. Due to this you are required to enter 3 dates and start times in order of preference. **NB**: The first date you will be able to select will be 12 weeks from the current date.

| lmin                                                                                      |                                                                                               |                                                  |
|-------------------------------------------------------------------------------------------|-----------------------------------------------------------------------------------------------|--------------------------------------------------|
| Practica                                                                                  | I Exam Da                                                                                     | te Prefer                                        |
| Please note f                                                                             | or practical reques                                                                           | sts we require 12                                |
| Practical<br>Date                                                                         | Date dd/mm/YYYY                                                                               | Time HH:mm                                       |
| Preference 1                                                                              | 16/05/2019                                                                                    | 07 • 00 •                                        |
| Preference 2                                                                              | 17/05/2019                                                                                    | 07 • : 00 •                                      |
| Preference 3                                                                              | 18/05/2019                                                                                    | 07 • 00 •                                        |
| Approx Days:<br>No of Couche                                                              | s:                                                                                            | the Lect                                         |
| Theory                                                                                    | ing days are not co<br>details under Not<br>Exam<br>is box if you requir                      | ensecutive Untioners tab.                        |
| Theory<br>Theory Date                                                                     | ing days are not co<br>details under Not<br>Exam<br>is box if you requir<br>Date dd/mm/yyyy   | e onscreen theo<br>Time HH:mm                    |
| If book<br>provide     Theory     Tick th     Theory Date     Theory Start                | ing days are not co<br>e details under Not<br>Exam<br>is box if you requir<br>Date dd/mm/yyyy | e onscreen theo<br>Time HR:mm<br>[07 •] : [00 •] |
| If book<br>provide     Theory     Tick th     Theory Date     Theory Start     Theory End | ing days are not cr<br>e details under Not<br>Exam<br>is box if you requir<br>Date dd/mm/yyyy | e onscreen theo<br>Time HH:mm<br>07 • : 00 •     |

1) To estimate the required examiner days please refer to the Lecturer guidance of the specific qualification(s). These guides can be located on the <u>iTEC website</u>.

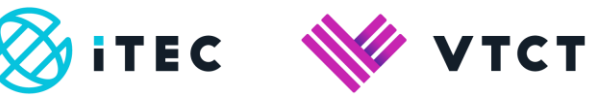

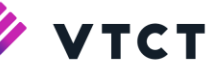

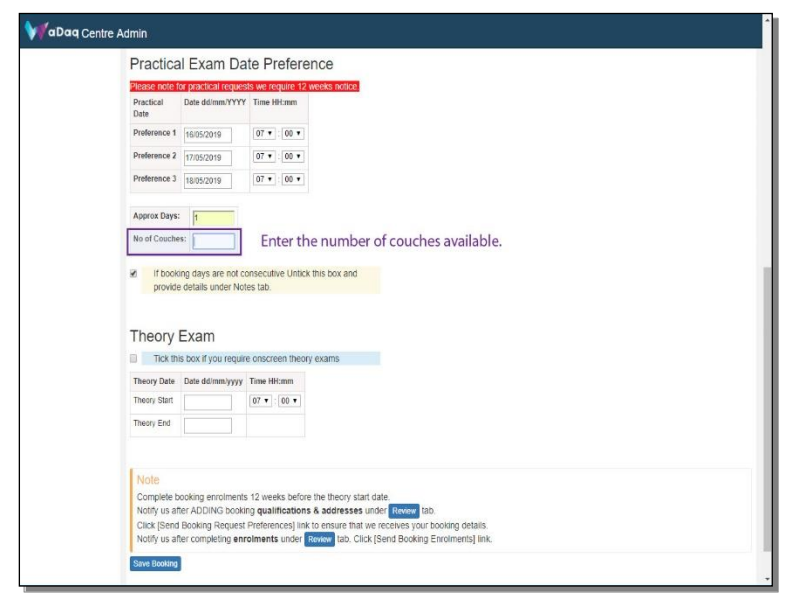

1) Enter the number of couches available.

#### Slide13

| Practi                                                                                                    | al Exam D                                                                                                    | ate Pr                  | referer                           | nce                                                                                                    |
|----------------------------------------------------------------------------------------------------|----------------------------------------------------------------------------------------------------|-------------------------|-----------------------------------|----------------------------------------------------------------------------------------------------|
| Please no                                                                                                    | for practical requ                                                                                                    | ests we re              | quire 12 w                        | veeks notice.                                                                                                    |
| Practical<br>Date                                                                                                    | Date dd/mm/YY                                                                                                    | ry Time H               | Himm                              |                                                                                                    |
| Preference                                                                                                    | 1 16/05/2019                                                                                                    | 07 🔻                    | 00 ¥                              |                                                                                                    |
| Preference                                                                                                    | 2 17/05/2019                                                                                                    | 07 •                    | 00 🔻                              |                                                                                                    |
| Preference                                                                                                    | 3 18/05/2019                                                                                                    | 07 •                    | 00 •                              |                                                                                                    |
| Approx D                                                                                                    | /s: 1                                                                                                    |                         |                                   |                                                                                                    |
| No of Co                                                                                                    | hes: 6                                                                                                    |                         |                                   |                                                                                                    |
|                                                                                                    | oking days are not<br>de details under N                                                                                                    | consecuti<br>otes tab.  | ve Untick t                       | this box and                                                                                                    |
|                                                                                                    | oking days are not<br>ide details under M<br>/ Exam                                                                                                    | consecuti<br>lotes tab. | ve Untick t                       | this box and                                                                                                    |
| Theory D                                                                                                    | oking days are no<br>ide details under M<br>/ Exam<br>his box if you req                                                                                                    | consecuti<br>lotes tab. | ve Untick t<br>ien theory<br>f:mm | this box and                                                                                                    |
| Theory D                                                                                                    | King days are no<br>de details under M     Exam     Inis box if you req     Date dd/mm/yyy                                                                                                    | consecuti<br>lotes tab. | ten theory<br>tem (no v)          | exams<br>If on-screen theory exams are required ensure that you tick the box                                                                                                    |
| If the pro-     If the pro-     If the pr      | bing days are no<br>de details under ?      Exam      bis box if you req      Date dd/mm/yyy                                                                                                    | consecuti<br>lotes tab. | en theory<br>frmm                 | exams<br>If on-screen theory exams are required ensure that you tick the box<br>If you require paper based exams leave the box unticked.                                                          |
| If the order of the order of th | bing days are no<br>de details under f     Exam      bins box if you req     bate dd/mm/yyy                                                                                                    | consecuti<br>lotes tab. | en theory                         | exams<br>If on-screen theory exams are required ensure that you tick the box<br>If you require paper based exams leave the box unticked.                                                          |
| € ff f<br>pro<br>€ Theory<br>Theory Sr<br>Theory Sr<br>Theory Sr<br>Note<br>Comple                                                                                                    | King days are no<br>de details under f     Exam     Mis box iff you req     Date ddinm/yyy     L     L     L     L     L     L     L     L     L     L     L     L     L     L     L     L     L     L     L     L     L     L | consecuti<br>lotes tab. | ten theory<br>famm<br>00 •        | exams<br>If on-screen theory exams are required ensure that you tick the box<br>If you require paper based exams leave the box unticked.<br>The Bhory start date.<br>A addresses under Rever tab. |

1) If on-screen theory exams are required ensure that you tick the box.

If you require paper based exams leave the box unticked.

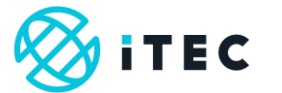

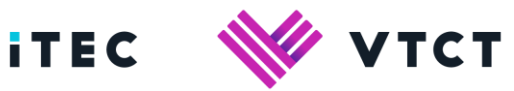

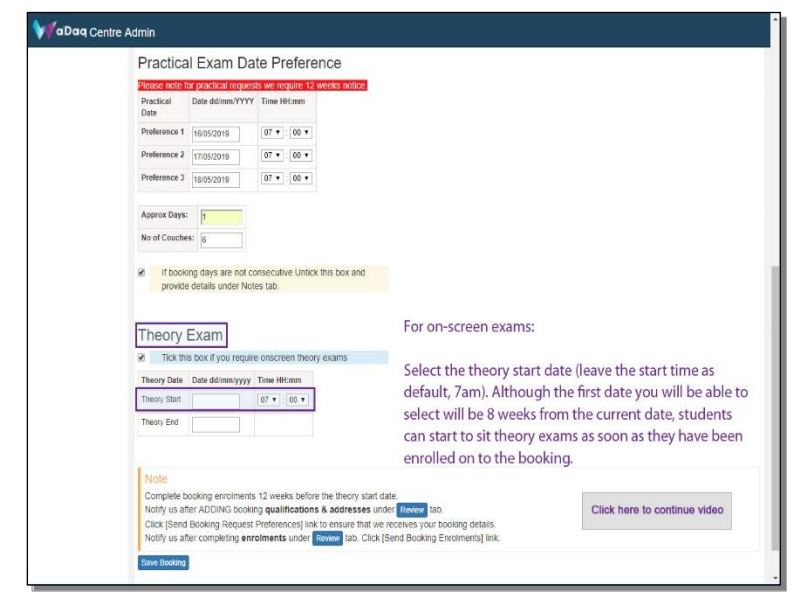

1) For on-screen exams:

Select the theory start date (leave the start time as default, 7am). Although the first date you will be able to select will be 8 weeks from the current date, students can start to sit theory exams as soon as they have been enrolled on to the booking.

#### Slide15

| raotioui                                | Exam Da                                                     | te Pre                                            | erence           |  |  |
|-----------------------------------------|-------------------------------------------------------------|---------------------------------------------------|------------------|--|--|
| Please note for                         | r practical request                                         | ts we requ                                        | 12 weeks notice. |  |  |
| Practical<br>Date                       | Date dd/mm/YYYY                                             | Time HH:                                          | n                |  |  |
| Preference 1                            | 16/05/2019                                                  | 07 • :                                            | •                |  |  |
| Preference 2                            | 17/05/2019                                                  | 07 • :                                            | •                |  |  |
| Preference 3                            | 18/05/2019                                                  | 07 •                                              | •                |  |  |
| Approx Days:                            | 1                                                           |                                                   |                  |  |  |
| No of Couches                           | 6                                                           |                                                   |                  |  |  |
| provide o                               | details under Note                                          | es tab.                                           | lick ons box and |  |  |
| Theory E<br>Theory Date<br>Theory Start | Exam<br>box if you require<br>Date dd/mm/yyyy<br>16/05/2019 | es tab.<br>e onscreer<br>Time HH:m<br>[07 •] : [0 | Neory exams      |  |  |
| Theory E                                | details under Not                                           | es tab.<br>e onscreer<br>Time HH:m<br>[07 •] [0   | HEAT UPS LOA and |  |  |

# 1) Select Save Booking.

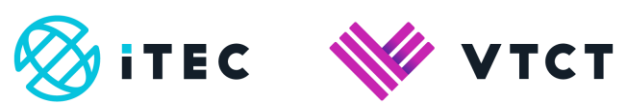

# <u>Slide16</u>

| TOTING.                                                                                      | D D                                                                                                    | emo Test College (Z1                                                                                              | 14477)                                                                  |                                                           |                                                   |                            |
|----------------------------------------------------------------------------------------------|----------------------------------------------------------------------------------------------------|----------------------------------------------------------------------------------------------------|-------------------------------------------------------------------------|-----------------------------------------------------------|---------------------------------------------------|----------------------------|
| Badge Order Form                                                                             | C                                                                                                    | ntre_Coordinator Jon Sno                                                                                          | w - E81176                                                              |                                                           |                                                   |                            |
| Overseas Exam                                                                                | Booking ID                                                                                                    | B-15181                                                                                                    | External Ref                                                            | Booking guide                                             | Centre                                            | Demo Test College (Z14477) |
| Dates                                                                                        | Category                                                                                                    | Practical & Theory                                                                                                | Transfer                                                                | No                                                        | Application Date                                  |                            |
| Enrolment                                                                                    | Parent                                                                                                    |                                                                                                    | On Screen                                                               | Yes                                                       | Created By                                        | Jon Snow - E81176          |
|                                                                                              | Theory Date                                                                                                    | 16/05/2019 07:00                                                                                                  | Date Created                                                            | 21/03/2019 11:17                                          |                                                   |                            |
| Sentre Booking                                                                               | Law                                                                                                    |                                                                                                    |                                                                         |                                                           |                                                   |                            |
| Theory OnScreen                                                                              | Complete boo                                                                                                    | king enrolments 12 weeks                                                                                          | before the theory start                                                 | date.                                                     |                                                   |                            |
| Online IA Claim                                                                              | Aesthetics E<br>Notify us after                                                                                                    | cams: learners need to be<br>ADDING booking qualific                                                              | registered/enrolled 14<br>ations & addresses                            | weeks prior to exam sitting<br>Click (Send Booking Reques | external/practical.<br>at Preferences) link under | Review tab.                |
| Student Search                                                                               | IMPORTANT                                                                                                    | Notify us after completing e                                                                                      | enrolments by clicking                                                  | the [Send Enrolments] butt                                | on at the bottom of the scre                      | en under Review tab.       |
|                                                                                              | test                                                                                                    |                                                                                                    |                                                                         |                                                           |                                                   |                            |
| Login Admin                                                                                  | Edt Review                                                                                                    | Address Notes Qualificatio                                                                                        | n Add Student Add F                                                     | tesit Student                                             |                                                   |                            |
| Login Admin<br>Campus                                                                        | Edt Review<br>Booking                                                                                                    | Address Notes Qualification                                                                                       | Add Student Add F                                                       | Ensuring that yo                                          | u are on                                          |                            |
| Login Admin<br>Campus<br>ePortfolio                                                          | Edt Review<br>Booking<br># Booking Qua                                                                                                    | Address Notes Qualification<br>Qualification                                                                      | n Add Student Add F                                                     | test Student<br>Ensuring that yo<br>the Qualification     | u are on<br>tab                                   |                            |
| Login Admin<br>Campus<br>ePortfolio<br>Document Library                                      | Edt Review<br>Booking<br># Booking Qua                                                                                                    | Address Notes Qualification<br>Qualification<br>Infication Language (Appre<br>Of Stu                              | Add Student Add F<br>ox) No Student<br>dents Count                      | eet Student<br>Ensuring that yo<br>the Qualification      | u are on<br>tab                                   |                            |
| Login Admin<br>Campus<br>ePortfolio<br>Document Library<br>Help                              | Edf Review<br>Booking<br># Booking Qua<br>Select Qualific                                                                                     | Address Notes Qualification Qualification Infication Language (Appre Of Stu ation for Booking:                    | Add Student Add F                                                       | eat Sudent<br>Ensuring that yo<br>the Qualification       | u are on<br>tab                                   |                            |
| Login Admin<br>Campus<br>ePortfolio<br>Document Library<br>Help<br>Change Password           | Edt Review<br>Booking<br># Booking Qua<br>Select Qualific<br>Qualification                                                                    | Address Notes Gualification Qualification Infection Language (Appre Of Stu ation for Booking: - Select            | Add Student Add F                                                       | ent Student<br>Ensuring that yo<br>the Qualification      | u are on<br>tab                                   |                            |
| Login Admin<br>Campus<br>ePortfolio<br>Document Library<br>Help<br>Change Password           | Edit Review<br>Booking<br># Booking Qua<br>Select Qualific<br>Qualification<br>Language                                                       | Address Notes Gualification QUalification Infection Language (Appre Of Stu ation for Booking: - Select regists •  | Add Student Add F<br>Add Student Add F<br>oxi No Student<br>dents Count | ent Student<br>Ensuring that yo<br>the Qualification      | u are on<br>tab                                   |                            |
| Login Admin<br>Campus<br>ePortfolio<br>Document Library<br>Help<br>Change Password<br>Logout | Edi Rever     Edi Rever     Booking     # Booking Qua      Select Qualific     Qualification     Cualification     Cualification     Students | Motes: Note Classification<br>Qualification<br>Illication Language (Approx<br>of Station for Booking:<br>         | a) Add Student Add P<br>oxi No Student<br>Genits Count                  | ed Suder                                                  | u are on<br>tab                                   |                            |
| Login Admin<br>Campus<br>ePortfolio<br>Document Library<br>Help<br>Change Password<br>Logout | Edi Revers<br>Booking<br>Booking Qua<br>Belect Qualific<br>Qualification<br>Select Qualific<br>Qualification<br>Students<br>Save              | Moress Inton Countiences<br>Qualification<br>Infration Language (Appro-<br>disent for Booking:<br>- Select -<br>- | n Add Student Add P                                                     | ed Store                                                  | u are on<br>tab                                   |                            |

1) Ensuring that you are on the Qualification tab...

# <u>Slide17</u>

|                                                                                       | De                                                                                                    | emo Test College (Z1                                                                                                    | 4477)                                                  |                                                          |                                                  |                                 |
|---------------------------------------------------------------------------------------|----------------------------------------------------------------------------------------------------|----------------------------------------------------------------------------------------------------|--------------------------------------------------------|----------------------------------------------------------|--------------------------------------------------|---------------------------------|
| adge Order Form                                                                       | Cer                                                                                                    | ntre_Coordinator Jon Snov                                                                                                    | w - E81176                                             |                                                          |                                                  |                                 |
| verseas Exam                                                                          | Booking ID                                                                                                    | B-15181                                                                                                    | External Ref                                           | Booking guide                                            | Centre                                           | Demo Test College (Z14477)      |
| ites                                                                                  | Category                                                                                                    | Practical & Theory                                                                                                    | Transfer                                               | No                                                       | Application Date                                 |                                 |
| nrolment                                                                              | Parent                                                                                                    |                                                                                                    | On Screen                                              | Yes                                                      | Created By                                       | Jon Snow - E81176               |
|                                                                                       | Theory Date                                                                                                    | 16/05/2019 07:00                                                                                                    | Date Created                                           | 21/03/2019 11:17                                         |                                                  |                                 |
| Intre Booking                                                                         | Luna                                                                                                    |                                                                                                    |                                                        |                                                          |                                                  |                                 |
| teory OnScreen                                                                        | Complete book                                                                                                    | ding enrolments 12 weeks i                                                                                                    | before the theory start                                | tate                                                     |                                                  |                                 |
| nline IA Claim                                                                        | Aesthetics Ex<br>Notify us after                                                                                                   | ams: learners need to be i<br>ADDING booking qualifica                                                                             | registered/enrolled 14 v<br>ations & addresses C       | weeks prior to exam sitting<br>lick [Send Booking Reques | external/practical.<br>t Preferences] link under | Review tab.                     |
| udent Search                                                                          | IMPORTANT N<br>test                                                                                                    | lotify us after completing e                                                                                                    | nrolments by clicking                                  | the [Send Enrolments] buth                               | on at the bottom of the scre                     | en under Review tab.            |
|                                                                                       |                                                                                                    |                                                                                                    |                                                        |                                                          |                                                  |                                 |
| ogin Admin                                                                            | Edit Review A                                                                                                    | Iddress Notes Qualification                                                                                                    | n Add Student Add Re                                   | sit Student                                              |                                                  |                                 |
| ogin Admin<br>ampus                                                                   | Edt Review A<br>Booking (                                                                                                    | Notes Oualification                                                                                                    | n Add Student Add Re                                   | esit Student                                             |                                                  |                                 |
| ogin Admin<br>ampus<br>Portfolio                                                      | Edt Review A<br>Booking (                                                                                                    | Address Notes Owattication<br>Qualification                                                                                        | Add Student Add Re                                     | oit Student                                              |                                                  |                                 |
| ogin Admin<br>ampus<br>Portfolio<br>ocument Library                                   | Edž Review A<br>Booking (<br># Booking Qual                                                                                        | Address Notes Qualification<br>Qualification<br>Ification Language (Appro<br>Of Stur                                               | Add Student Add Re                                     | sit Student                                              |                                                  |                                 |
| ngin Admin<br>ampus<br>Portfolio<br>Document Library                                  | Edt Review A<br>Booking (<br># Booking Qual                                                                                        | Address Notes Qualification<br>Qualification<br>Ification Language (Appro<br>Of Stur                                               | n Add Student Add Re<br>x) No Student<br>dents Count   | of Student                                               | Select the first                                 | qualification for this booking. |
| igin Admin<br>ampus<br>Portfolio<br>scument Library                                   | Edt Review A<br>BOOKING (<br># Booking Quat<br>Select Qualifica                                                                    | Address Notes Qualification<br>Qualification<br>Ification Language (Appro<br>Of Stur<br>tion for Booking:                          | Add Shudent Add Rio<br>X) No Student<br>dents Count    | eit Student                                              | Select the first                                 | qualification for this booking. |
| ogin Admin<br>ampus<br>Portfolio<br>ocument Library<br>etp<br>hange Password          | Edt Review A<br>Booking (<br># Booking Qual<br>Select Qualifica<br>Qualification                                                   | Address Notes Qualification Qualification Ification Language (Appro Of Sturt tion for Booking: Select -                            | Add Shudent Add Rie<br>xx) No Student<br>dents Count   | eit Student                                              | Select the first                                 | qualification for this booking  |
| ogin Admin<br>Ampus<br>Portfolio<br>ocument Library<br>elp<br>hange Password<br>ogout | Edt Review #<br>BOOKing (<br># Booking Qual<br>Select Qualification =<br>Language E<br>Number Of                                   | Address Notes Qualification Qualification Ification Language (Appro Of Star Ification for Booking: Select - nglish •               | n Add Student Add Re<br>xi) No Student<br>Gerris Count | eit Student                                              | Select the first                                 | qualification for this booking. |
| sgin Admin<br>Ampus<br>Portfolio<br>pcument Library<br>etp<br>hange Password<br>ogout | Edt Rever /<br>BOOKing (<br># Booking Qual<br>Select Qualification<br>Qualification<br>Language (<br>Number (<br>Students          | Address Notes Outstication<br>Qualification<br>Ification Language (Appro<br>of Stur<br>tion for Booking:<br>Select -<br>nglish •   | n Add Student Add Re<br>x) No Student<br>Jenis Count   | of Gludert                                               | Select the first                                 | qualification for this booking  |
| ogin Admin<br>ampus<br>Portfolio<br>ocument Library<br>elp<br>hange Password<br>xgout | Edt Review #<br>Booking ()<br># Booking Qual<br>Select Qualification<br>Qualification<br>Language<br>Rumber Of<br>Students<br>Save | Address Note: Ocuationation<br>Qualification<br>Incation Language (Appro-<br>of Stur<br>tion for Booking:<br>Select –<br>nglun •   | n Add Student Add Re<br>xi) No Student<br>Gents Count  | (Baer)                                                   | Select the first                                 | qualification for this booking. |
| ogin Admin<br>ampus<br>Portfolio<br>ocument Library<br>elp<br>hange Password<br>sgout | Edt Rover /<br>BOOKing ()<br># Booking Qual<br>Select Qualification _<br>Language [E<br>Number Of<br>Students<br>Save              | Address Note: Ocuationation<br>Qualification<br>Incastion Language (Appro-<br>of Star<br>tion for Boooking:<br>Select -<br>nglun • | n Add Student Add Ro<br>x) No Stadent<br>Gents Count   | al Ouder                                                 | Select the first                                 | qualification for this booking. |

1) Select the first qualification for this booking.

**NB:** Ensure that the qualification selected is the same qualification the learner was originally enrolled on to.

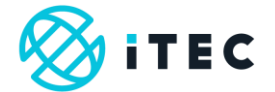

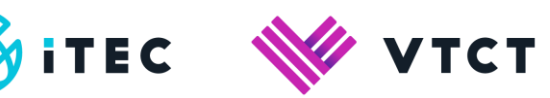

|                 | Note                                                                                                    | _ |
|-----------------|----------------------------------------------------------------------------------------------------|---|
| heory OnScreen  | Complete booking enrolments 12 weeks before the theory start date.                                                                                                    |   |
| Online IA Claim | Aesthetics Exams: learners need to be registeredienrolled 14 weeks prior to exam sitting external/practical.<br>Notify us after ADDING booking qualifications & addresses. Click [Send Booking Request Preferences] link under Review tab. |   |
| Student Search  | IMPORTANT Notify us after completing enrolments by clicking the [Send Enrolments] button at the bottom of the screen under Review tab.<br>test                                                                                             |   |
| ogin Admin      | Edit Review Address Notes Qualification Add Student Add Resk Student                                                                                                    |   |
| ampus           | Booking Qualification                                                                                                    |   |
| Portfolio       | # Booking Qualification Language (Approx) No Student                                                                                                    |   |
| ocument Library | Of Suberns Count                                                                                                    |   |
| telp            | Select Qualification for Booking:                                                                                                    |   |
| Change Password | Qualification Level 3 Diploma in Advanced Beauty Therapy (500/9528/6) (VRD.Int.Dip) - 195                                                                                                    | • |
| onout           | Language English  Select the appropriate language.                                                                                                    |   |
| ogoui           | Number Of Students for this qualification.                                                                                                    |   |
|                 | Sav                                                                                                    |   |
|                 | Note: Please make sure you have added correct address types for Booking under Address Tab                                                                                                    |   |
|                 |                                                                                                    |   |
|                 |                                                                                                    |   |
|                 |                                                                                                    |   |
|                 |                                                                                                    |   |
|                 |                                                                                                    |   |

1) Select the appropriate language.

2) Enter the number of students for this qualification.

# Slide19

|                 | Note                                                                                                    |   |
|-----------------|----------------------------------------------------------------------------------------------------|---|
| neory Unscreen  | Complete booking enrolments 12 weeks before the theory start date.                                                                             |   |
| nline IA Claim  | Notify us after ADDING booking qualifications & addresses. Click [Send Booking Request Preferences] link under Review Iab.                     |   |
| tudent Search   | IMPORTANT Notify us after completing enrolments by clicking the [Send Enrolments] button at the bottom of the screen under Rollow tab.<br>Test |   |
| ogin Admin      | Edit Review Address Notes Overlification Add Student Add Rest Student                                                                          |   |
| ampus           | Booking Qualification                                                                                                    |   |
| Portfolio       | # Booking Qualification Language (Approx) No Student                                                                                           |   |
| ocument Library | Or account of account                                                                                                    |   |
| elp             | Select Qualification for Booking:                                                                                                    |   |
| hange Password  | Qualification Level 3 Diploma in Advanced Beauty Therapy (500/9528/6) (VRQ.)nt, Dip) - 195                                                     | • |
| agout           | Language English T                                                                                                    |   |
| Jon             | Number Of 3<br>Students                                                                                                    |   |
|                 | Select Save.                                                                                                    |   |
|                 |                                                                                                    |   |
|                 | Note: Please make sure you have added correct address types for Booking under Address Tab                                                      |   |
|                 |                                                                                                    |   |
|                 |                                                                                                    |   |
|                 |                                                                                                    |   |
|                 |                                                                                                    |   |
|                 |                                                                                                    |   |

1) Select save.

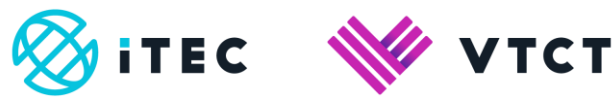

# <u>Slide20</u>

| Home                                                                                                    | C                                                                                                    | emo Test College (Z1                                                                                                    | 4477)                                                                               |                                                                                                    |                                                   |                                               |                            |
|----------------------------------------------------------------------------------------------------|----------------------------------------------------------------------------------------------------|----------------------------------------------------------------------------------------------------|-------------------------------------------------------------------------------------|----------------------------------------------------------------------------------------------------|---------------------------------------------------|-----------------------------------------------|----------------------------|
| Badge Order Form                                                                                               | c                                                                                                    | entre_Coordinator Jon Snov                                                                                                    | w - E81176                                                                          |                                                                                                    |                                                   |                                               |                            |
| Overseas Exam                                                                                                  | Booking ID                                                                                                    | B-15181                                                                                                    | External Re                                                                         | ef Booking                                                                                                    | ı guide                                           | Centre                                        | Demo Test College (Z14477) |
| Dates                                                                                                    | Category                                                                                                    | Practical & Theory                                                                                                    | Transfer                                                                            | No                                                                                                    |                                                   | Application Date                              |                            |
| Enrolment                                                                                                    | Parent                                                                                                    |                                                                                                    | On Screen                                                                           | Yes                                                                                                    |                                                   | Created By                                    | Jon Snow - E81176          |
|                                                                                                    | Theory Date                                                                                                    | 16/05/2019 07:00                                                                                                    | Date Create                                                                         | ed 21/03/2                                                                                                    | 019 11:17                                         |                                               |                            |
| Centre Booking                                                                                                 | Lun                                                                                                    |                                                                                                    |                                                                                     |                                                                                                    |                                                   |                                               |                            |
| Theory OnScreen                                                                                                | Complete bo                                                                                                    | oking enrolments 12 weeks                                                                                                    | before the theory                                                                   | start date.                                                                                                    |                                                   |                                               |                            |
| Online IA Claim                                                                                                | Aesthetics I<br>Notify us after                                                                                                    | Exams: learners need to be<br>r ADDING booking qualific:                                                                                                    | registered/enrolle<br>ations & address                                              | d 14 weeks prior to<br>es. Click [Send Bo                                                                                                    | exam sitting e<br>oking Request                   | xternal/practical.<br>Preferences) link under | Review tab.                |
|                                                                                                    |                                                                                                    |                                                                                                    |                                                                                     |                                                                                                    |                                                   |                                               |                            |
| Student Search                                                                                                 | IMPORTANT<br>test                                                                                                    | Notify us after completing e                                                                                                    | nrolments by clic                                                                   | tking the [Send En                                                                                                    | rolments) butto                                   | n at the bottom of the scre                   | tab.                       |
| Student Search<br>Login Admin                                                                                  | Edt Review                                                                                                    | Notify us after completing e<br>Address Notes Qualification                                                                                                    | nrolments by clic                                                                   | tking the [Send En                                                                                                    | rolments) butto                                   | n at the bottom of the scre                   | ten under Review tab.      |
| Student Search<br>Login Admin<br>Campus                                                                        | Edt Review<br>Booking                                                                                                    | Notify us after completing e<br>Address Notes Qualification                                                                                                    | n Add Student #                                                                     | king the [Send En                                                                                                    | rolments] butto                                   | n at the bottom of the scre                   | ten under Review tab.      |
| Student Search<br>Login Admin<br>Campus<br>ePortfolio                                                          | Booking Qu                                                                                                    | Notify us after completing e<br>Address Notes Qualification<br>Qualification                                                                                                    | nrolments by clic                                                                   | king the [Send En<br>add Rest Student<br>Language (Appro                                                                                       | rolments] butto<br>x) No Student                  | n at the bottom of the scre                   | en under Review tab.       |
| Student Search<br>Login Admin<br>Campus<br>ePortfolio<br>Document Library                                      | MPORTANT<br>test<br>Edt Review<br>Booking<br># Booking Qu                                                                                     | Notify us after completing a Address Notes Qualification alification                                                                                                    | Add Student A                                                                       | Add Resit Student Language (Appro<br>Of Stu                                                                                                    | x) No Student<br>Sents Count                      | n at the bottom of the scre                   | tab                        |
| Student Search<br>Login Admin<br>Campus<br>ePortfolio<br>Document Library<br>Helo                              | MPORTANT<br>test<br>Edt Revew<br>Booking Qu<br># Booking Qu<br>1 Level 3 Dptc                                                                 | Notify us after completing e<br>Address Notes Qualification<br>Qualification<br>alification<br>ms in Advanced Beauty Therapy                                                                             | nrolments by clic<br>Add Student 4<br>(500/9528/6) - 155                            | king the [Send En<br>add Resil Student<br>Language (Appro<br>Of Stu<br>English 3                                                               | x) No Student<br>Sents Count                      | Date                                          | tab.                       |
| Student Search<br>Login Admin<br>Campus<br>Portfolio<br>Document Library<br>Help                               | BAPORTANT<br>test<br>Edt Review<br>Booking Qu<br>1 Lovel 3 Diplo                                                                              | Notify us after completing e<br>Address Notes Qualification<br>Qualification<br>attification<br>ms is Advenced Beauty Theresys<br>Th                                                                     | Add Student A<br>(500/9528/6) - 195<br>e qualificat                                 | king the [Send En<br>kid Resil Student]<br>Language (Appro<br>of Stu<br>English 3<br>tion has be                                               | x) No Student<br>Sents Count                      | Date                                          | een under Roow fab.        |
| Student Search<br>Login Admin<br>Campus<br>ePortfolio<br>Document Library<br>Help<br>Change Password           | MPORTANT<br>test<br>Edt Review<br>Booking Qu<br># Booking Qu<br>1 Level 3 Dptc<br>Select Qualifit                                             | Notify us after completing e<br>Address Notes Qualification<br>Qualification<br>alffication<br>ms is Advenced Beauty Therapy<br>The<br>cation for Booking:                                               | Add Student A<br>(5009528/6) - 195<br>e qualificat                                  | king the [Send En<br>kid Rest Student<br>Language (Appro<br>of Stu<br>English 3<br>tion has be                                                 | x) No Student<br>Sents Count<br>en addec          | Colore                                        | een under Roow lab.        |
| Student Search Login Admin Campus ePortfolio Document Library Help Change Password Logout                      | MPORTANT<br>test<br>Edt Review<br>BOOKING<br># Booking Qu<br>1 Level 3 Diplo<br>Select Qualification                                          | Notify us after completing e<br>Address Notes Cualification<br>Qualification<br>alification<br>main Advanced Beauty Therapy<br>attion for Booking:<br>Level 3 Digman in Advanced Be                      | Add Student A<br>(500/9528/6) - 185<br>e qualificat<br>eauly Therapy (500/9         | king the [Send En<br>king Real Student<br>Language (Appro<br>Of Sta<br>English 3<br>tion has be<br>K28/6) (VRQ.int.Dip)                        | x) No Student<br>Jents Count<br>en addec          | Dotto                                         | een under Roows fab.       |
| Student Search Login Admin Campus ePortfolio Document Library Help Change Password Logout                      | MPORTANT<br>test<br>Edit Review<br>Booking Gu<br># Booking Gu<br>1 Level 3 Dipic<br>Select Qualific<br>Gaalification<br>Language<br>Namber of | Notify us after competing e<br>Address Robes Qualification<br>Qualification<br>attraction<br>ms in Advanced Beauty Therapy<br>attraction for Booking:<br>Level 3 Diptons in Advanced Be<br>Englais •     | Add Student A<br>(500/9528/6) - 185<br>e qualificat<br>nauty Therapy (500/9         | king the [Send En<br>king the [Send En<br>king Real Student<br>Language (Appro<br>Of Star<br>English 3<br>tion has be<br>KS28/6) (VRQ.int.Dip) | x) No Student<br>Gents Count<br>en addec          | Control I                                     | een under Roows (ab.       |
| Student Search<br>Login Admin<br>Campus<br>ePortfolio<br>Document Library<br>Help<br>Change Password<br>Logout | MPORTANT<br>test<br>Edit Review<br>Booking Qu<br>1 Level 3 Dipic<br>Select Qualific<br>Qualification<br>Language<br>Number Of<br>Students     | Notify us after competing et<br>Actere: Note: Qualification<br>autocation<br>autocation<br>main Advanced Beauty Therapy<br>The<br>auton for Booking:<br>Level 3 Diports in Advanced Be<br>English •<br>3 | Add Student A<br>(500/95/20/6) - 195<br>e qualificat<br>auty Therapy (500/9<br>Repu | Language (Appro<br>of Student)<br>English 3<br>tion has be<br>628/0) (VRG.Int.Dip)<br>eat these st                                             | x) No Student<br>Irnis Count<br>-195<br>eps to ad | Control of the soft                           | een under Roow (ab.        |

1) The qualification has been added.

# Slide21

| Home                                                                                                    | De                                                                                                    | emo Test College (Z1447                                                                                                    | 77)                                                                                                    |                                                                                                    |                                      |                          |                                  |                                    |
|----------------------------------------------------------------------------------------------------|----------------------------------------------------------------------------------------------------|----------------------------------------------------------------------------------------------------|----------------------------------------------------------------------------------------------------|----------------------------------------------------------------------------------------------------|--------------------------------------|--------------------------|----------------------------------|------------------------------------|
| Badge Order Form                                                                                               | Ce                                                                                                    | ntre_Coordinator Jon Snow - Et                                                                                                    | 81176                                                                                                    |                                                                                                    |                                      |                          |                                  |                                    |
| Overseas Exam                                                                                                  | Booking ID                                                                                                    | B-15181                                                                                                    | External Ref                                                                                                    | Bookin                                                                                                   | g guide                              | C                        | entre                            | Demo Test College (Z14477)         |
| Dates                                                                                                    | Category                                                                                                    | Practical & Theory                                                                                                    | Transfer                                                                                                    | No                                                                                                    |                                      | A                        | pplication Date                  |                                    |
| Enrolment                                                                                                    | Parent                                                                                                    |                                                                                                    | On Screen                                                                                                    | Yes                                                                                                    |                                      | C                        | reated By                        | Jon Snow - E81176                  |
|                                                                                                    | Theory Date                                                                                                    | 16/05/2019 07:00                                                                                                    | Date Created                                                                                                    | 21/03/2                                                                                                  | 019 11:17                            |                          |                                  |                                    |
| Centre Booking                                                                                                 | L.                                                                                                    |                                                                                                    |                                                                                                    |                                                                                                    |                                      |                          |                                  |                                    |
| Theory OnScreen                                                                                                | Note                                                                                                    | tion and leads (1) upply before                                                                                                    | an the thready set                                                                                                    | and date                                                                                                 |                                      |                          |                                  |                                    |
| Online IA Claim                                                                                                | Aesthetics E<br>Notify us after                                                                                                    | ams: learners need to be regist<br>ADDING booking qualification                                                                                                    | stered/enrolled                                                                                                    | 14 weeks prior b<br>s. Click [Send Bi                                                                    | o exam sittin<br>poking Requi        | g external<br>est Prefer | Ipractical.<br>ences) link under | Review tab.                        |
|                                                                                                    |                                                                                                    |                                                                                                    |                                                                                                    |                                                                                                    |                                      |                          |                                  |                                    |
| Student Search                                                                                                 | IMPORTANT I<br>test                                                                                                    | Notify us after completing enrole                                                                                                    | iments by click                                                                                                    | ing the [Send Er                                                                                         | irolments) bu                        | tton at the              | e bottom of the sc               | tab.                               |
| Student Search<br>Login Admin                                                                                  | Edt Review                                                                                                    | Notify us after completing enrolr                                                                                                    | Add Student                                                                                                    | ting the [Send Er                                                                                        | irolments) bu                        | tton at the              | e bottom of the sc               | reen under Review Tab.             |
| Student Search<br>Login Admin<br>Campus                                                                        | Edt Review                                                                                                    | Notify us after completing enrols Address Notes Qualification A                                                                                                    | Iments by click                                                                                                    | ting the [Send Er                                                                                        | irolments) bu                        | tton at the              | e bottom of the so               | een under Review lab.              |
| Student Search<br>Login Admin<br>Campus<br>ePortfolio                                                          | Edf Review A<br>Booking Qual                                                                                                    | Notify us after completing enrole<br>Moress Notes Qualification A<br>Qualification                                                                                                    | Iments by click                                                                                                    | ting the [Send Er<br>ki Resit Student<br>Language                                                        | (Approx) No<br>Of Students           | Student                  | e bottom of the sc               | reen under <b>Review</b> tab.      |
| Student Search<br>Login Admin<br>Campus<br>ePortfolio<br>Document Library                                      | Booking Qual                                                                                                    | Motess Notes Qualification A<br>Qualification                                                                                                    | Ments by click                                                                                                    | ting the [Send Er<br>Id Rest Student<br>Language<br>Simplified Chinase                                   | (Approx) No<br>Of Students           | Student<br>Count         | e bottom of the sc               | een under <mark>Review</mark> tab. |
| Student Search<br>Login Admin<br>Campus<br>ePortfolio<br>Document Library<br>Help                              | BOOKing 0  Booking Qual Level 3 Diptor 2 Level 3 Diptor                                                                                                    | Address Note: Qualification A<br>Qualification<br>Ilfication<br>Is In Advanced Beauty Therapy (500<br>Is In Advanced Beauty Therapy (500                                                                                                    | Iments by click<br>Add Student Ad<br>205528/6) - 195<br>205528/6) - 195                                                                  | ting the [Send Er<br>kl Resil Student<br>Language<br>Simplified Chinese<br>English                       | (Approx) No<br>Of Students<br>3      | Student<br>Count         | Delete                           | een under Roview tab.              |
| Student Search<br>Login Admin<br>Campus<br>ePortfolio<br>Document Library<br>Help<br>Change Password           | UPPORTANT ?<br>test<br>Eds Review /<br>BOOKING (<br># Booking Qual<br>1 Level 3 Diplor<br>2 Level 3 Diplor                                                                                 | Morese Robes Qualification A<br>Qualification<br>Material Robes Qualification<br>Material<br>Material<br>In Advanced Beauty Therapy (500<br>In In Advanced Beauty Therapy (500                                                                                                    | Ments by click<br>Add Student Ad<br>0/9528/6) - 195<br>0/9528/6) - 195                                                                   | ing the [Send Er<br>kl Rest Student<br>Language<br>Simplified Chinese<br>English                         | (Approx) No<br>Of Students<br>3<br>3 | Student<br>Count         | Delete                           | Revery lab.                        |
| Student Search Login Admin Campus ePortfolio Document Library Help Change Password Logonf                      | IMPORTANT /<br>test:<br>Edit Review /<br>Booking Guat<br>I Level 3 Diplor<br>2 Level 3 Diplor<br>Select Qualifict                                                                          | More: Robert Completing enroll     More: Robert Completing enroll     More: Robert Completing enroll     Robert Completing enroll     Robert Completing enroll     Robert Completing enroll     Robert Completing enroll     Robert Completing enroll     Robert Completing enroll                                                                                                    | Iments by click<br>Add Student Ac<br>D95528/6) - 195                                                                                     | ing the [Send Er<br>Id Rest Student<br>Language<br>Simplified Chinese<br>English                         | (Approx) No<br>Of Students<br>3<br>3 | Student<br>Count         | Dekts                            | tab.                               |
| Student Search<br>Login Admin<br>Campus<br>ePortfolio<br>Document Library<br>Help<br>Change Password<br>Logout | MPORTANT //<br>test:<br>Edit Review //<br>Booking (ual<br>// Booking Qual<br>1 Level 3 Diplom<br>2 Level 3 Diplom<br>Select Qualification [L                                               | More: Robe: Robe: Countration A     Qualification     Index:     Index: Robe: Countration     Index:     Index:                                                                                                    | Iments by click           kdd Shudent         Ac           v95528/6) - 195         395528/6) - 195           Therapy (500.95         195 | ing the [Send En<br>kt Resil Shident]<br>Language<br>Simplified Chinese<br>English<br>2286) (VRO.Int.Dp) | (Approx) No<br>Of Students<br>3<br>3 | Student<br>Count         | Dekts                            | tab.                               |
| Student Search<br>Login Admin<br>Campus<br>ePortfolio<br>Document Library<br>Help<br>Change Password<br>Logout | MPORTANT //<br>test<br>Edit Review //<br>BOOKING //<br># Booking Qual<br>1 Level 3 Dpior<br>2 Level 3 Dpior<br>Select Qualification [L<br>Language [S]                                     | Votry us after completing enrolv<br>Morece Roter Quantization (A<br>QUALIFICATION<br>Bit above<br>Its a Advanced Beauty Therapy (500<br>Advanced Beauty Therapy (500<br>Advanced Beauty Therapy (500<br>Advanced Beauty Therapy (500<br>Advanced Beauty Therapy (500)<br>Advanced Beauty Therapy (500)<br>Advanced Beauty Therapy (500)<br>Advanced Beauty Therapy (500)<br>Advanced Beauty Therapy (500)<br>Advanced Beauty Therapy (500)<br>Advanced Beauty Therapy (500)<br>Advanced Beauty Therapy (500)<br>Advanced Beauty (500)<br>Advanced Beauty ( | Med Student Ad<br>Student Ad<br>Student - 195<br>Dis528(6) - 195<br>Therapy (500.95                                                      | ing the (Send Er<br>d Rest Student<br>Language<br>Simpilied Chinese<br>English<br>286) (VRQ.Int.Dp)      | (Approx) No<br>Of Students<br>3<br>3 | Student<br>Count         | Delete                           | tab.                               |
| Student Search<br>Login Admin<br>Campus<br>ePortfolio<br>Document Library<br>Help<br>Change Password<br>Logout | BUPORTANT //<br>test<br>Edit Review //<br>BOOKING //<br>BOOKING //<br>BOOKING //<br>BOOKING //<br>BOOKING //<br>BOOKING //<br>Cuellification //<br>Language //<br>Sudents //<br>Sudents // | Moter: Rote: Completing enrols Moter: Rote: Counting of the Counting of the Co                                                                                                    | Intents by click<br>add Student Ac<br>295528(6) - 185<br>295528(6) - 185<br>Therapy (500.95                                              | ing the (Send Er<br>d Real Student<br>Language<br>Simplified Chinese<br>English<br>28/6) (VRO.int.Dp)    | (Approx) No<br>Of Students<br>3<br>3 | Student<br>Count         | Course<br>Diserts                | tab.                               |

1) Repeat steps in slides 18 and 19 to add additional qualifications and/or languages.

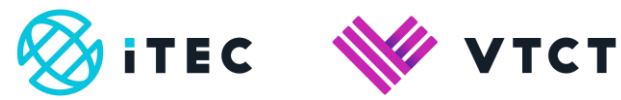

| Home                                                                                                    | D                                                                                                    | emo Test Colle                                                                                                    | ege (Z14477)                                                                                                    |                                                                                                    |                      |                                          |                                                   |              |
|----------------------------------------------------------------------------------------------------|----------------------------------------------------------------------------------------------------|----------------------------------------------------------------------------------------------------|----------------------------------------------------------------------------------------------------|----------------------------------------------------------------------------------------------------|----------------------|------------------------------------------|---------------------------------------------------|--------------|
| Badge Order Form                                                                                               | Ce                                                                                                    | ntre_Coordinator                                                                                                    | Jon Snow - E81176                                                                                                    |                                                                                                    |                      |                                          |                                                   |              |
| Overseas Exam                                                                                                  | Booking ID                                                                                                    | B-15181                                                                                                    | External Ref                                                                                                    | Booking guilde                                                                                                    | Cen                  | tre                                      | Demo Test Coli                                    | ege (Z14477) |
| Dates                                                                                                    | Category                                                                                                    | Practical & Th                                                                                                    | eory Transfer                                                                                                    | No                                                                                                    | App                  | lication Date                            |                                                   |              |
| Enrolment                                                                                                    | Parent                                                                                                    |                                                                                                    | On Screen                                                                                                    | Yes                                                                                                    | Cre                  | ated By                                  | Jon Snow - E81                                    | 176          |
|                                                                                                    | Theory Date                                                                                                    | 16/05/2019 07                                                                                                    | 00 Date Created                                                                                                    | 21/03/2019 11:17                                                                                                    |                      |                                          |                                                   |              |
| Centre Booking                                                                                                 | L.                                                                                                    |                                                                                                    |                                                                                                    |                                                                                                    |                      |                                          |                                                   |              |
| Theory OnScreen                                                                                                | Note                                                                                                    | king appointed a                                                                                                    | 2 wasks before the theory start                                                                                                    | tate                                                                                                    |                      |                                          |                                                   |              |
| Online Iá Claim                                                                                                | Aesthetics E                                                                                                    | ams: learners ne                                                                                                    | ed to be registered/enrolled 14 v                                                                                                    | veeks prior to exam sittin                                                                                                    | g external/p         | ractical.                                | During tab                                        |              |
| onane of onant                                                                                                 | Notify us after                                                                                                    | ADDING booking                                                                                                    | qualifications & addresses C                                                                                                    | lick (Sena Bookina Redn                                                                                                    | COLLEGE CIERCE       | ices) in a unue                          | I POSVICIA LCD.                                   |              |
| Student Search                                                                                                 | Notify us after<br>IMPORTANT I<br>test                                                                                                    | ADDING booking<br>Notify us after con                                                                                                    | pleting enrolments by clicking t                                                                                                    | the [Send Enrolments] bu                                                                                                    | utton at the t       | oottom of the s                          | creen under Review ta                             | ab.          |
| Student Search                                                                                                 | Notify us after<br>IMPORTANT I<br>test<br>Edt Review                                                                                                    | ADDING booking<br>Notify us after com                                                                                                    | pleting enrolments by clicking t                                                                                                    | lick (Send Booking Requi<br>the (Send Enrolments) bu<br>sit Student                                                                | itton at the t       | oottom of the s                          | creen under Review ta                             | ab.          |
| Student Search<br>Login Admin<br>Campus                                                                        | Notify us after<br>MPORTANT I<br>test<br>Edt Review                                                                                                    | ADDING booking<br>Notify us after con<br>Manness Notes (<br>ing Addres                                                                                                    | ipleting enrolments by clicking to<br>multification Add Student Add Re                                                                                                    | ick (sena Booking Requ<br>the (Send Enrolments) bu<br>at Student<br>dress tab                                                      | itton at the t       | pottom of the s                          | creen under Review ta                             | ab.          |
| Student Search<br>Login Admin<br>Campus<br>#Portfolio                                                          | Notify us after<br>MPORTANT I<br>test<br>Edt Review<br>Add Book                                                                                         | ADDING booking<br>Notify us after con<br>Matress Notes (<br>ting Addrest<br>- Select                                                                                                    | qualifications & addresses C<br>pieting enrolments by clicking t<br>lualification Add Student Add Re<br>SS Go to the Ac                                                                                                    | iick (sena Booking Requi<br>the (Send Enrolments) bu<br>sit Student<br>ddress tab                                                  | at the t             | pottom of the s                          | creen under Review ta                             | ab.          |
| Student Search<br>Login Admin<br>Campus<br>ePortfolio                                                          | Notify us after<br>MPORTANT I<br>test<br>Edit Review<br>Add Book<br>Address Type<br>Address                                                             | ADDING booking<br>Notify us after con<br>King Addres<br>- Select<br>- Select - •                                                                                                    | pleting enrolments by clicking t     hustification Add Student Add Re     SS Go to the Ac     T                                                                                                    | uick (send Booking Kedu<br>the [Send Enrolments] bu<br>sit Student<br>Idress tab                                                   | itton at the t       | oottom of the s                          | creen under Review ta                             | ab.          |
| Student Search<br>Login Admin<br>Campus<br>ePortfolio<br>Document Library                                      | Notify us after<br>MPORTANT<br>test<br>Edi Review<br>Add Book<br>Address Type<br>Address<br>Note                                                        | ADDING booking<br>Notes Notes C<br>ting Addres:<br>- Select<br>- Select - *                                                                                                    | pleting enrolments by clicking to<br>buildcaton Add Student Add Re<br>SS Go to the Ac                                                                                                    | nick (send Booking Kedu<br>the (Send Enrolments) bu<br>at Student<br>Idress tab                                                    | itton at the t       | oottom of the s                          | creen under Review tz                             | ab.          |
| Student Search<br>Login Admin<br>Campus<br>ePortfolio<br>Document Library<br>Help                              | Notify us after<br>IMPORTANT<br>test:<br>Edit Review<br>Add Book<br>Address Type<br>Address<br>Note                                                     | ADDING booking<br>Notify us after con<br>Notes C<br>ing Addres<br>- Select<br>- Select<br>Select                                                                                                    | qualifications a addresses CC of plotting enrolments by clicking the addresses of the addresses of the addre                | nick (send Booking Kedu<br>the (Send Enrolments) bu<br>st Student<br>Idress tab                                                    | itton at the t       | oottom of the s                          | creen under Review ta                             | ab.          |
| Student Search Login Admin Campus ePortfolio Document Library Help Change Password                             | Notify us after<br>IMPORTANT<br>test<br>Edit Review<br>Add Book<br>Address Type<br>Address Type<br>Note                                                 | ADDING Booking<br>Notify us after con<br>Kideness Notes (<br>ing Addre:<br>- Select -<br>- Select -<br>- Select -<br>Save                                                                                                    | qualifications a addresses Circle<br>pipeling enrollments by clicking st<br>summers of the second second second second second<br>second second second second second second second<br>second second second second second second second second second<br>second second s | nick (sena sociang kegu<br>the [Send Enrolments] bu<br>at Student<br>Idress tab                                                    | est report           | oottom of the s                          | nervere val.                                      | ab.          |
| Student Search<br>Login Admin<br>Campus<br>ePortfolio<br>Document Library<br>Help<br>Change Password           | Notify us after<br>BMPORTANT<br>test<br>Edit Review<br>Add Book<br>Address Type<br>Address Type                                                         | ADDING Booking<br>Notify us after con<br>ing Address<br>- Select<br>- Select - •<br>Save                                                                                                    | qualifications & addresses 2<br>picting enrolments by clicking to<br>statification Add Student Add Re<br>SS Go to the Ac                                                                                                    | un: (send Booling Requ<br>he (Send Enrolments) bu<br>et Rutert                                                                     | Note                 | Date Created                             | ereen under Rever                                 | ab.          |
| Student Search<br>Login Admin<br>Campus<br>ePortfolio<br>Document Library<br>Help<br>Change Password<br>Logout | Notify us after<br>BAPORTANT<br>I<br>EEE Review<br>Address Type<br>Address Type<br>1 Predical Evan                                                      | ADDING Booking<br>Noticy us after con<br>ting Address<br>- Select<br>- Select<br>Slave<br>Slave<br>- Soloct                                                                                                    | qualifications a addresses C dicking 11 https://www.internet.org/linking.com/addresses/linking.com/addresses/l                | ukr, (send Booling, Kequ<br>he (Send Errotiments) bu<br>at student<br>Idress tab                                                   | Note                 | Date Created<br>21/03/2019               | treen under Rever tz                              | ab.          |
| Student Search Login Admin Campus Portfolio Document Library Help Change Password Logout                       | Notify us after<br>BMPORTANT I<br>test<br>Edd Herver<br>Add Book<br>Address Type<br>Address Type<br>Address Type<br>1 Practical Exam<br>2 Result/Cont C | ADDING Booking<br>Notify us after con<br>deress Note: C<br>Save<br>- Select<br>- Select<br>- Select<br>Save<br>- Soloct -<br>- Select<br>Save<br>- Soloct<br>Save<br>- Soloct<br>- Select<br>- Select<br>- Soloct<br>- Soloct<br>- Select<br>- Soloct<br>- Soloct<br>-                                                                                                    | qualifications a addresses 2 diverses of the second statistical second statistical second second statistical second statistical second second statistical second statistical second statistical second statistical second statistical second statistical second statistical second second statistical second statistical second statistical second statistical second statistical second statistical second statistical second second second statistical second statistical second statistical second second second statistical second statistical second second second second second second statistical second second second second second second second second second second second second second second second second second second second second second second second second second second second                | Ink (sens booing requ<br>the (sens forwinens) bu<br>at stater<br>diress tab                                                        | Note<br>System:Auto  | Date Created<br>21/03/2019<br>21/03/2019 | Levene under Rever tz                             | ab.          |
| tudent Search<br>ogin Admin<br>ampus<br>Portfolio<br>occurrent Library<br>elp<br>hange Password<br>ogout       | Notify us after<br>BMPORTANT I<br>test:<br>Edil Reven<br>Address Type<br>Address Type<br>Address Type<br>1 Practical Exan<br>2 Revuts/Cort E            | ADDING booking<br>voorst van de service and service and service<br>service and service and servi | qualifications a addresses by clicking the     particulation and the gradient of the     sector of the sector of the sector of the sector of the     sector of the sector of the se                     | unt (sens booing requ<br>the (sens travitients) bu<br>dictater<br>licitess tab<br>wn E12 GLL London Span<br>wn E12 GLL London Span | Note<br>System: Auto | Date Created<br>21/03/2019               | Deterni<br>Creen under Rever<br>Beterni<br>Caleba | ab.          |

#### 1) Go to the Address tab...

# Slide23

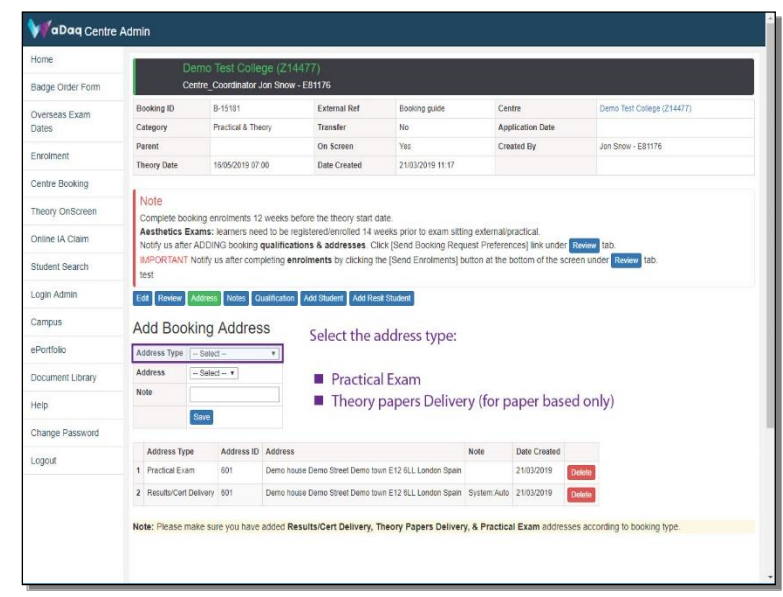

- 1) Select the address type:
  - Practical Exam
  - Theory papers Delivery (for paper based only)

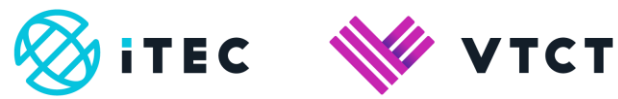

| nume                                                                                      | De                                                                                                    | mo Test Colle                                                                                                    | ge (Z14477)                                                                                                    |                                                     | _                               | _                                                |                |                         |
|-------------------------------------------------------------------------------------------|----------------------------------------------------------------------------------------------------|----------------------------------------------------------------------------------------------------|----------------------------------------------------------------------------------------------------|-----------------------------------------------------|---------------------------------|--------------------------------------------------|----------------|-------------------------|
| Badge Order Form                                                                          | Ce                                                                                                    | tre_Coordinator                                                                                                    | Jan Snow - E81176                                                                                                    |                                                     |                                 |                                                  |                |                         |
| Overseas Exam                                                                             | Booking ID                                                                                                    | B-15181                                                                                                    | External Ref                                                                                                    | Booking guide                                       | Cer                             | itre                                             | Dem            | o Test College (Z14477) |
| Dates                                                                                     | Category                                                                                                    | Practical & The                                                                                                    | Transfer                                                                                                    | No                                                  | App                             | lication Date                                    |                |                         |
| Enrolment                                                                                 | Parent                                                                                                    |                                                                                                    | On Screen                                                                                                    | Yes                                                 | Cre                             | ated By                                          | Jon 5          | Snow - E81176           |
|                                                                                           | Theory Date                                                                                                    | 16/05/2019 07                                                                                                    | 00 Date Created                                                                                                    | 21/03/2019 11:17                                    |                                 |                                                  |                |                         |
| Centre Booking                                                                            | Luc                                                                                                    |                                                                                                    |                                                                                                    |                                                     |                                 |                                                  |                |                         |
| Theory OnScreen                                                                           | Complete book                                                                                                    | ing encolments 1                                                                                                    | weeks before the theory start o                                                                                                    | tate                                                |                                 |                                                  |                |                         |
| Online IA Claim                                                                           | Aesthetics Ex<br>Notify us after                                                                                                    | ams: learners nei<br>ADDING booking                                                                                                    | ed to be registered/enrolled 14 w<br>qualifications & addresses Cl                                                                                                    | weeks prior to exam sitti<br>lick (Send Booking Req | ing external/p<br>uest Preferer | ractical.<br>nces) link unde                     | r Review tab.  |                         |
|                                                                                           | IMPORTANT N                                                                                                    | lotify us after com                                                                                                    | oleting enrolments by clicking t                                                                                                    | he (Good Encolmente) h                              | witten at the                   | hottom of the s                                  | creen under    | Raview tab              |
| Student Search                                                                            | test                                                                                                    | ,                                                                                                    | peaky encoments by circling :                                                                                                    | ne (aeno enromena) e                                | 0.001 0.010                     |                                                  | creen ander    | The second second       |
| Student Search<br>Login Admin                                                             | test<br>Edt Review /                                                                                                    | ddress Notes Q                                                                                                    | ualfication Add Student Add Res                                                                                                    | sit Student                                         | aton of the                     |                                                  |                |                         |
| Student Search<br>Login Admin<br>Campus                                                   | test<br>Edt Review /<br>Add Book                                                                                                    | datess Notes a                                                                                                    | ualification Add Student Add Ret                                                                                                    | sit Student                                         |                                 |                                                  |                |                         |
| Student Search<br>Login Admin<br>Campus<br>ePortfolio                                     | Edt Review A<br>Add Book                                                                                                    | deness Notes a<br>ing Addres                                                                                                    | ualification Add Student Add Re                                                                                                    | st Student                                          |                                 |                                                  |                | RU.                     |
| Login Admin<br>Campus<br>ePortfolio                                                       | Edi Review A<br>Add Book<br>Address Type                                                                                                    | doress Notes of<br>ing Address<br>Practical Exam<br>- Select                                                                                                    | ualification Add Student Add Re<br>SS                                                                                                    | st Student Select t                                 | he addr                         | ess.                                             |                |                         |
| Student Search<br>Login Admin<br>Campus<br>ePortfolio<br>Document Library                 | test<br>Edf Review /<br>Add Book<br>Address Type                                                                                                    | ddress Notes d<br>ing Addres<br>Practical Exam<br>- Select -                                                                                                    | ualification Add Student Add Re                                                                                                    | st student<br>• Select t                            | he addr                         | ess.                                             |                |                         |
| Student Search<br>Login Admin<br>Campus<br>Portfolio<br>Document Library<br>Help          | test<br>Edf Review A<br>Add Book<br>Address Type<br>Address<br>Note                                                                                                    | doress Notes Q<br>ing Address<br>Practical Exam<br>- Select                                                                                                    | ustification   Add Studert   Add Re                                                                                                    | st student<br>Select t                              | he addr                         | ess.                                             |                |                         |
| Login Admin<br>Campus<br>ePortfolio<br>Document Library<br>Help<br>Change Password        | test<br>Edt Review /<br>Add Book<br>Address Type 1<br>Address 0                                                                                                    | ddress Notes Q<br>ing Address<br>Practical Exam<br>- Select -<br>Save                                                                                                    | Add Student Add Student Add Re                                                                                                    | st Student<br>Select t                              | he addr                         | ess.                                             |                |                         |
| Login Admin Campus ePortfolio Document Library Help Change Password                       | test Edf Renter / Add Book Address Type Address Type Address Type                                                                                                    | ddress Notes Q<br>ing Address<br>Practical Exam<br>- Select -<br>Save<br>Address ID                                                                                                    | Address                                                                                                    | • Select t                                          | he addr                         | ess.<br>Date Created                             |                |                         |
| Student Search Login Admin Campus aPortfolio Document Library Help Change Password .ogout | Address Type<br>Precision 1<br>Address Type<br>Precision 1<br>Address Type<br>Precision 1<br>Precision 1<br>Pr | doress Notes Q<br>ing Address<br>Practical Exam<br>- Select                                                                                                    | Address Deno base Demo Shee Demo She | Select t                                            | he addr                         | ess.<br>Date Created<br>21/03/2019               | Deelo          |                         |
| Student Search Login Admin Campus ePortfolio Document Library Help Change Password Logout | Address Type Address Type Address Type Address Type Address Type Address Type Address Type Practical Example Results/Cort D                                                                                                    | doress Notes Q<br>ing Address<br>Practical Exam<br>- Select                                                                                                    | Address Deno hause Demo Street Demo to                                                                                                    | Select times                                        | he addr<br>Note<br>System Auto  | ESS.<br>Date Created<br>21/03/2019<br>21/03/2019 | Deete          |                         |
| Student Search Login Admin Campus ePortfolio Document Library Help Change Password Logout | Address Type<br>Address Type<br>Address Type<br>Address Type<br>Prectod Example                                                                                                    | deters: Note: Q<br>ing Address<br>Pradical Exam<br>- Salect -<br>-<br>Salect -<br>-<br>-<br>-<br>-<br>-<br>-<br>-<br>-<br>-<br>-<br>-<br>-<br>-<br>-<br>-<br>-<br>-<br>- | Address Demo house Demo Street Demo to Demo house Demo Street Demo to Demo house Demo house D | Select t                                            | he addr<br>Note<br>System Auto  | ess.<br>Date Created<br>21/03/2019<br>21/03/2019 | Deeto<br>Deeto |                         |

#### 1) Select the address.

# Slide25

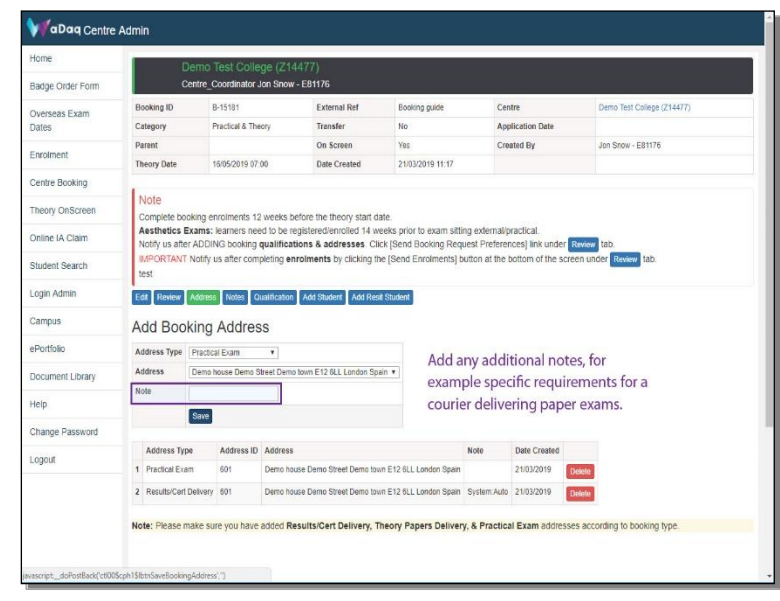

1) Add any additional notes, for example specific requirements for a courier delivering paper exams.

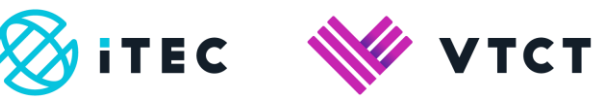

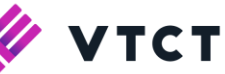

| lome                                                                                       | D                                                                                                    | emo Test Colle                                                                                                    | ege (Z14477)                                                                                                    |                                                     |                                  |                                          |            |                            |
|--------------------------------------------------------------------------------------------|----------------------------------------------------------------------------------------------------|----------------------------------------------------------------------------------------------------|----------------------------------------------------------------------------------------------------|-----------------------------------------------------|----------------------------------|------------------------------------------|------------|----------------------------|
| adge Order Form                                                                            | 0                                                                                                    | entre_Coordinator                                                                                                    | Jon Snow - E81176                                                                                                    |                                                     |                                  |                                          |            |                            |
| )verseas Exam                                                                              | Booking ID                                                                                                    | B-15181                                                                                                    | External Ref                                                                                                    | Booking guide                                       | Cer                              | tre                                      |            | erno Test College (Z14477) |
| Dates                                                                                      | Category                                                                                                    | Practical & The                                                                                                    | eory Transfer                                                                                                    | No                                                  | App                              | lication Date                            |            |                            |
| noment                                                                                     | Parent                                                                                                    |                                                                                                    | On Screen                                                                                                    | Yes                                                 | Cre                              | ated By                                  | J          | on Snow - E81176           |
| anomen.                                                                                    | Theory Date                                                                                                    | 16/05/2019 07                                                                                                    | 00 Date Created                                                                                                    | 21/03/2019 11:17                                    |                                  |                                          |            |                            |
| Centre Booking                                                                             | T.                                                                                                    |                                                                                                    |                                                                                                    |                                                     |                                  |                                          |            |                            |
| heory OnScreen                                                                             | Complete boo                                                                                                    | king enrolments 12                                                                                                    | 2 weeks before the theory start                                                                                                    | date.                                               |                                  |                                          |            |                            |
| Online IA Claim                                                                            | Aesthetics E<br>Notify us after                                                                                          | xams: learners ne<br>ADDING booking                                                                                            | ed to be registered/enrolled 14<br>qualifications & addresses                                                                                                    | weeks prior to exam sitt<br>Click (Send Booking Req | ing external/p<br>juest Preferer | ractical.<br>ices) link unde             | Review     | ab.                        |
| Student Search                                                                             | IMPORTANT                                                                                                    | Notify us after com                                                                                                    | pleting enrolments by clicking                                                                                                    | the [Send Enrolments] I                             | outton at the                    | oottom of the s                          | creen unde | er Review tab.             |
|                                                                                            | test                                                                                                    |                                                                                                    |                                                                                                    |                                                     |                                  |                                          |            |                            |
| ogin Admin                                                                                 | tëst<br>Edit Review                                                                                                    | Address Notes C                                                                                                    | iualification Add Student Add R                                                                                                    | esit Student                                        |                                  |                                          |            |                            |
| ogin Admin<br>Campus                                                                       | Edt Review<br>Add Bool                                                                                                   | Address Notes C                                                                                                    | walification Add Student Add R                                                                                                    | esit Student                                        |                                  |                                          |            |                            |
| ogin Admin<br>Campus<br>Portfolio                                                          | Edt Review<br>Add Bool<br>Address Type                                                                                   | Address Notes G<br>king Addres                                                                                                 | tualification   Add Student   Add R<br>3S                                                                                                    | esit Student                                        |                                  |                                          |            |                            |
| ogin Admin<br>Campus<br>Portfolio<br>Jocument Library                                      | test<br>Edt Review<br>Add Bool<br>Address Type<br>Address                                                                | Address Notes C<br>king Addres<br>Practical Exam<br>Demo house Demo S                                                          | Lustification Add Student Add R<br>SS<br>•<br>Itree Demo town E12 &LL London S                                                                                              | esit Student                                        |                                  |                                          |            |                            |
| ogin Admin<br>Campus<br>Portfolio<br>Document Library                                      | test<br>Edt Review<br>Add Bool<br>Address Type<br>Address<br>Note                                                        | Address Notes C<br>king Address<br>Practical Exam<br>Demo house Demo S                                                         | tualification Add Student Add R<br>SS<br>•<br>Street Demo town E12 6LL London S                                                                                             | est Student                                         |                                  |                                          |            |                            |
| ogin Admin<br>Campus<br>Portfolio<br>Jocument Library<br>Ielp                              | test<br>Edd Review<br>Add Bool<br>Address Type<br>Address<br>Note                                                        | Address Notes C<br>king Addres<br>Practical Exam<br>Demo house Demo S<br>Save Select                                           | Institution Add Student Add R<br>SS<br>Street Demo Jown E12 BLL London S<br>t Save                                                                                          | esil Studeni<br>Ipain •                             |                                  |                                          |            |                            |
| ogin Admin<br>Campus<br>Portfolio<br>Document Library<br>Help<br>Change Password           | test<br>Edt Review<br>Add Book<br>Address Type<br>Address<br>Note                                                        | Address Notes Q<br>king Address<br>Practical Exam<br>Demo house Demo S<br>Save Select                                          | Add Student Add R<br>SS<br>*<br>Street Denno form E12 GLL London S<br>L Save.                                                                                               | esit Student                                        |                                  |                                          |            |                            |
| ogin Admin<br>Campus<br>Portfolio<br>Document Library<br>Help<br>Change Password           | test Edt Revee Add Bool Address Type Address Type Address Type                                                           | Address Notes Q<br>king Address<br>Practical Exam<br>Demo house Demo S<br>Same Select<br>e Address ID                          | Add Student Add R<br>Add Student Add R<br>SS                                                                                                    | est Student                                         | Note                             | Date Created                             |            | _                          |
| ogin Admin<br>Campus<br>Pointolio<br>Document Library<br>Help<br>Change Password<br>ogout  | Lest<br>Edf. (Reverv<br>Add Bool<br>Address Type<br>Address<br>Note<br>Address Type<br>Address Type                      | Address Notes Q<br>king Address<br>Practical Exam<br>Demo house Demo S<br>Serve Select<br>e Address ID<br>n 601                | Add Student Add R<br>Add Student Add R<br>SS<br>T<br>Street Demo form E12 6LL London S<br>L Save.<br>Address<br>Demo hause Demo Street Demo                                 | pein *                                              | Note                             | Date Created<br>21/03/2019               | Detecto    | _                          |
| ogin Admin<br>Campus<br>Portfolio<br>Document Library<br>Help<br>Change Password<br>ogout  | Address Type Address Type Address Type Address Type Address Type Address Type Address Type RedultsCarl                   | Address Notes Q<br>king Address<br>Practical Exam<br>Deno house Demo S<br>Save Select<br>e Address ID<br>n 601<br>Delivery 601 | Add Student Add Student Add R<br>SS<br>Pheet Demo town E12 GLL London S<br>T Sarve.<br>Address<br>Demo house Demo Street Demo                                               | pan •                                               | Note<br>System Auto              | Date Created<br>21/03/2019<br>21/03/2019 | Detete     |                            |
| ogin Admin<br>Campus<br>Portfolio<br>Document Library<br>Ielp<br>Change Password<br>orgout | Lest<br>Edd Tevnor<br>Add Bool<br>Address Type<br>Address<br>Note<br>Address Type<br>1 Practical Exe<br>2 Results/Cert I | Address Notes C<br>king Address<br>Practical Exam<br>Demo house Demo S<br>Save<br>Address ID<br>n 601<br>Delivary 601          | Add Student Add Student Add R<br>SS<br>V<br>V<br>Lett Demo sown E12 GLL London S<br>Lett Save.<br>Address<br>Demo hause Demo Street Demo I<br>Demo hause Demo Street Demo I | pain •                                              | Note<br>System Auto              | Date Created<br>21/03/2019<br>21/03/2019 | Delete     |                            |

## 1) Select Save.

# Slide27

| ory OnScreen   | Note<br>Complete b         | ooking er          | nrolments 12  | weeks before the theory start date.                                               |                                       |                                |                              |           |
|----------------|----------------------------|--------------------|---------------|-----------------------------------------------------------------------------------|---------------------------------------|--------------------------------|------------------------------|-----------|
| e IA Claim     | Aesthetics<br>Notify us af | Exams:<br>er ADDIN | learners nee  | d to be registered/enrolled 14 weeks pr<br>qualifications & addresses. Click [Ser | ior to exam sittir<br>Id Booking Requ | ng external/p<br>Jest Preferer | ractical.<br>ices] link unde | r Review  |
| nt Search      | IMPORTAN<br>tab.           | T Notify ι         | us after comp | bleting enrolments by clicking the [Sen                                           | d Enrolments] b                       | utton at the t                 | oottom of the s              | creen und |
| n Admin        | test                       |                    |               |                                                                                   | -                                     |                                |                              |           |
| ipus           | Edit Review                | Address            | Notes Qu      | ualification Add Student Add Resit Studer                                         | u .                                   |                                |                              |           |
| rtfolio        | Add Boo                    | oking              | Addres        | S                                                                                 |                                       |                                |                              |           |
| umont Librony  | Address Type               | Practica           | al Exam       | ¥                                                                                 |                                       |                                |                              |           |
| Inenii Libiary | Address                    | Demo h             | nouse Demo Sl | treet Demo town E12 6LL London Spain 🔻                                            |                                       |                                |                              |           |
|                | Note                       |                    |               |                                                                                   |                                       |                                |                              |           |
| nge Password   |                            | Save               |               |                                                                                   |                                       |                                |                              |           |
| jout           | Record sa                  | ved                |               |                                                                                   |                                       |                                |                              |           |
|                | Address T                  | rpe                | Address ID    | Address                                                                           |                                       | Note                           | Date Created                 |           |
|                | 1 Practical E              | am:                | 601           | Demo house Demo Street Demo town E12 6                                            | iLL London Spain                      |                                | 19/07/2019                   | Delete    |
|                | 2 Results/Ce               | t Delivery         | 601           | Demo house Demo Street Demo town E12 6                                            | iLL London Spain                      | System:Auto                    | 19/07/2019                   | Delete    |
|                | Note: Please               | make su            | re you have a | added Results/Cert Delivery, Theory                                               | Papers Delivery                       | /, & Practica                  | I Exam addre                 | sses acco |
|                |                            |                    |               |                                                                                   |                                       |                                |                              |           |

1) Go to the Add Resit Student tab..

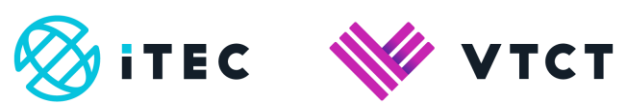

| Admin        | test                                                                                                    |
|--------------|----------------------------------------------------------------------------------------------------|
| ous          | Edit Review Address Notes Qualification Add Student Add Resit Student                                                          |
| :folio       | Booking Resit Enrolment                                                                                                    |
| ment Library | Select Qualification<br>Level 2 Diploma for Beauty Specialists (500/9368/X) - 192 English T<br>Select Assessment/Exam Category |
|              | Assignment                                                                                                    |
| ge Password  | MCQ                                                                                                    |
| ut           | Portfolio of Evidence     Practical examination     Dractical examination                                                      |
|              | Treatment/Service evidence                                                                                                    |
|              | Select Resit Units                                                                                                    |
|              | RED indicates compulsory units, Green indicates optional units. Select / Tick the RESIT check box next to unit.                |
|              | Resit Qualification Unit                                                                                                    |
|              | 1 a 600 Follow Health and Safety Practice in the Salon                                                                         |
|              | 2 a 611 Salon Reception Duties                                                                                                 |

1) Select the qualification that you want to enroll the student on to.

# Slide29

. .

| ı Admin      | test                                                                                                    |
|--------------|----------------------------------------------------------------------------------------------------|
| ous          | Edit Review Address Noles Qualification Add Student Add Resit Student                                                                                                    |
| :folio       | Booking Resit Enrolment                                                                                                    |
| ment Library | Select Qualification Level 2 Diploma for Beauty Specialists (500/9368/X) - 192 English  Select Assessment/Exam Category                                                                                                    |
| ige Password | Assignment Internal Task MCQ Potfolio of Evidence                                                                                                    |
| ut           | Practical examination Practical performance Treatment/Service evidence                                                                                                    |
|              | Select Resit Units           RED Indicates compulsory units, Green indicates optional units. Select / Tick the RESIT check box next to unit.           Resit         Qualification Unit           1         600 Follow Health and Safety Practice in the Salon           2         611 Salon Reception Duties |

1) Select category that the student is re-sitting

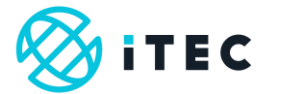

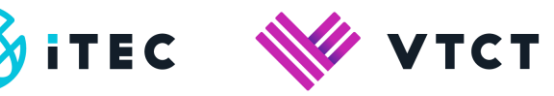

|         |     | ent     |                                                                          |                                 |
|---------|-----|---------|--------------------------------------------------------------------------|---------------------------------|
| n       | E   | tit Rev | iew Address Notes Qualification Add Student Add Resit Student            |                                 |
|         |     | ooki    | ng Resit Eprolment                                                       |                                 |
|         | Se  |         | alification                                                              |                                 |
| _ibrary | Le  | vel 2 D | iploma for Beauty Specialists (500/9368/X) - 192 English *               |                                 |
|         |     | Ass     | ianment                                                                  |                                 |
| ssword  |     | Inte    | mal Task                                                                 |                                 |
|         |     | Port    | Ifolio of Evidence                                                       |                                 |
|         |     | Prac    | ctical examination<br>ctical performance                                 |                                 |
|         |     | Trea    | atment/Service evidence                                                  |                                 |
|         | RE  | lect Re | sit Units                                                                | e RESIT check box next to unit. |
|         |     | Resit   | Qualification Unit                                                       |                                 |
|         | 1   |         | 600 Follow Health and Safety Practice in the Salon                       |                                 |
|         | 2   |         | 611 Salon Reception Duties                                               |                                 |
|         | 3   | -       | 800 Provide Facial Skincare                                              |                                 |
|         | 4   |         | 802 Provide Eyelash And Eyebrow Treatments                               |                                 |
|         | 5   |         | 803 Apply Make-Up                                                        |                                 |
|         | 6   | -       | 804 Provide Manicure Treatments                                          |                                 |
|         | 7   | •       | 805 Provide Pedicure Treatments                                          |                                 |
|         | 8   | -       | 806 Remove Hair Using Waxing Techniques                                  |                                 |
|         | 9   | -       | 818 Client Care And Communication In Beauty Related Industries           |                                 |
|         | 10  | -       | 819 Working In The Beauty Related Industries                             |                                 |
|         |     | -       | 922 Origins, Principles And Theories Of Massage                          |                                 |
|         | 12  | -       | 630 Display Stock to Promote Sales in a Salon                            |                                 |
|         | 1.0 |         | 809 Bende Evelash Barning                                                |                                 |
|         | 14  |         | 200 Apply Individual Remanant Lashes                                     |                                 |
|         | 10  |         | 811 Design And Apply Mendbi Skip Decoration                              |                                 |
|         | 17  | -       | B12 Provide Nail Art                                                     |                                 |
|         | 18  |         | 815 Provide Threading                                                    |                                 |
|         | 19  |         | 816 Remove Hair Using Sugaring                                           |                                 |
|         | 20  |         | 817 Provide Ear Piercing                                                 |                                 |
|         | 21  |         | 908 Create an Image Based on a Theme within the Hair and Beauty Industry |                                 |
|         | 22  |         | 917 Facial Care For Men                                                  |                                 |
|         |     |         |                                                                          |                                 |

1) Select the unit(s) that the student is re-sitting

#### Slide31

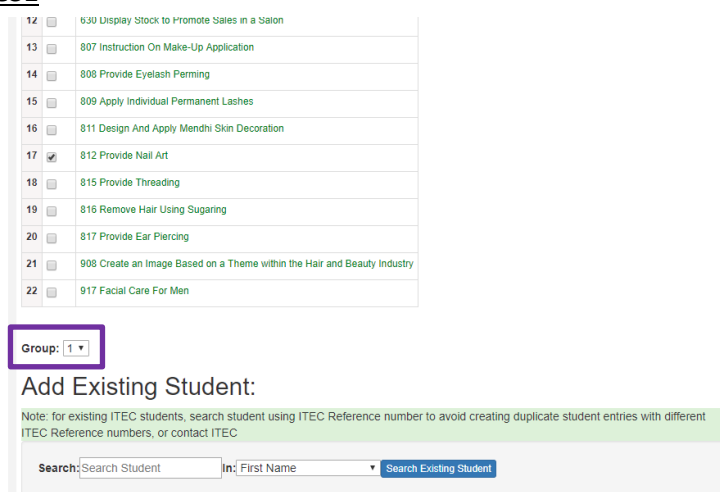

1) Group (for paper based exams only)

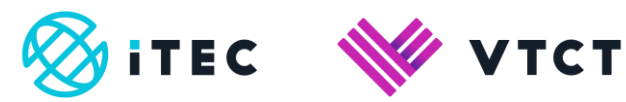

# <u>Slide32</u>

|                    | 630 Display Stock to Promote Sales in a Salon                                                        |                                                              |
|--------------------|----------------------------------------------------------------------------------------------------|--------------------------------------------------------------|
|                    | 807 Instruction On Make-Up Application                                                               |                                                              |
|                    | 808 Provide Eyelash Perming                                                                          |                                                              |
|                    | 809 Apply Individual Permanent Lashes                                                                |                                                              |
|                    | 811 Design And Apply Mendhi Skin Decoration                                                          |                                                              |
|                    | 812 Provide Nail Art                                                                                 |                                                              |
|                    | 815 Provide Threading                                                                                |                                                              |
|                    | 816 Remove Hair Using Sugaring                                                                       |                                                              |
|                    | 817 Provide Ear Piercing                                                                             |                                                              |
|                    | 908 Create an Image Based on a Theme within the Hair and Beauty Industry                             |                                                              |
|                    | 917 Facial Care For Men                                                                              |                                                              |
|                    |                                                                                                    |                                                              |
| up: 1              | 1 •                                                                                                  |                                                              |
|                    |                                                                                                    |                                                              |
| dd                 | Existing Student:                                                                                    |                                                              |
| e: for e<br>C Refe | existing ITEC students, search student using ITEC Reference numbe<br>erence numbers, or contact ITEC | r to avoid creating duplicate student entries with different |
|                    | P Coardh Chudont                                                                                     |                                                              |
|                    | up: C                                                                                                |                                                              |

1) If you have opted to conduct paper based exams, you need to consider how many students you can accommodate per exam session. For example:

# Slide33

| 14       |                                                         | 808 Provide Eyelash Perming                                              |
|----------|---------------------------------------------------------|--------------------------------------------------------------------------|
| 15       |                                                         | 809 Apply Individual Permanent Lashes                                    |
| 16       |                                                         | 811 Design And Apply Mendhi Skin Decoration                              |
| 17       |                                                         | 812 Provide Nail Art                                                     |
| 18       |                                                         | 815 Provide Threading                                                    |
| 19       |                                                         | 816 Remove Hair Using Sugaring                                           |
| 20       |                                                         | 817 Provide Ear Piercing                                                 |
| 21       |                                                         | 908 Create an Image Based on a Theme within the Hair and Beauty Industry |
| 22       |                                                         | 917 Facial Care For Men                                                  |
| Gro<br>A | up: 1<br>1<br>1<br>2<br>1<br>3<br>3<br>4<br>3<br>4<br>3 | xisting Student:                                                         |
| ITE      | C Refe                                                  | erence numbers, or contact ITEC                                          |
| :        | Search                                                  | Search Student In First Name Search Existing Student                     |
|          |                                                         |                                                                          |

 If your exam room can accommodate 10 students, and you are going to be adding 20 students for the qualification, you will need to add the first 10 students under group one and then add the additional 10 students under group 2. This is to ensure that each group of students receive different exam papers.

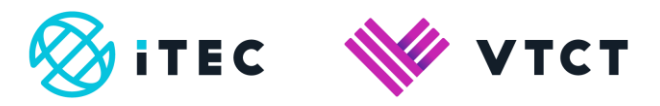

| 16 |      | 811 Design And Apply Mendhi Skin Decoration                              |
|----|------|--------------------------------------------------------------------------|
| 17 | •    | 812 Provide Nail Art                                                     |
| 18 |      | 815 Provide Threading                                                    |
| 19 |      | 816 Remove Hair Using Sugaring                                           |
| 20 |      | 817 Provide Ear Piercing                                                 |
| 21 |      | 908 Create an Image Based on a Theme within the Hair and Beauty Industry |
| 22 | _    | Add Earliel Over Earlier                                                 |
|    |      | AIN LACHI CHIE FOLWEU                                                    |
|    | oup: | Pracal care For Men                                                      |

1) You can now add an existing iTEC student; enter either First Name, Last name or iTEC student reference number, select the corresponding option within the In: dropdown list and then select Search Existing Student.

# Slide35

Group: 1 v

# Add Existing Student:

| N<br>IT | ote: for existing ITEC<br>EC Reference numbe | students, se<br>ers, or conta | earch st<br>ict ITEC | tudent us<br>; | ing ITEC Reference nu | imber to avoid creating duplicate student entries with different |
|---------|----------------------------------------------|-------------------------------|----------------------|----------------|-----------------------|------------------------------------------------------------------|
|         | Search: E11323                               |                               | ln:                  | ITEC St        | udent Reference 🕇 S   | earch Existing Student                                           |
|         | Student Name                                 | DOB                           | Email                | Disable        |                       |                                                                  |
| 1       | Ace Ventura - E11323                         | 01/01/2001                    |                      | False          | Save Existing Student |                                                                  |

1) Once the student has been located, select Save Existing Student

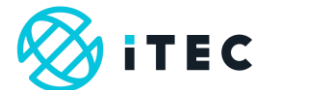

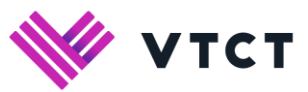

| Home                                                                                         | Di Di                                                                                                    | amo Test College /71                                                                                                    | 4477)                                                                                                    |                                                                                                    |                                                   |                            |
|----------------------------------------------------------------------------------------------|----------------------------------------------------------------------------------------------------|----------------------------------------------------------------------------------------------------|----------------------------------------------------------------------------------------------------|----------------------------------------------------------------------------------------------------|---------------------------------------------------|----------------------------|
| Badge Order Form                                                                             | Ce                                                                                                    | ntre_Coordinator Jon Snow                                                                                                    | r - E81176                                                                                                    |                                                                                                    |                                                   |                            |
| Overseas Exam                                                                                | Booking ID                                                                                                    | B-15181                                                                                                    | External Ref                                                                                                    | Booking guide                                                                                                  | Centre                                            | Demo Test College (Z14477) |
| Dates                                                                                        | Category                                                                                                    | Practical & Theory                                                                                                    | Transfer                                                                                                    | No                                                                                                    | Application Date                                  |                            |
| Enrolment                                                                                    | Parent                                                                                                    |                                                                                                    | On Screen                                                                                                    | Yes                                                                                                    | Created By                                        | Jon Snow - E81176          |
|                                                                                              | Theory Date                                                                                                    | 16/05/2019 07:00                                                                                                    | Date Created                                                                                                    | 21/03/2019 11:17                                                                                               |                                                   |                            |
| Centre Booking                                                                               | Luna                                                                                                    |                                                                                                    |                                                                                                    |                                                                                                    |                                                   |                            |
| Theory OnScreen                                                                              | Complete bool                                                                                                    | king enrolments 12 weeks t                                                                                                    | before the theory start d                                                                                                    | ate                                                                                                    |                                                   |                            |
| Online IA Claim                                                                              | Aesthetics Ex<br>Notify us after                                                                                                    | ams: learners need to be r<br>ADDING booking qualifica                                                                                                    | egistered/enrolled 14 w<br>tions & addresses. Cl                                                                                                    | veeks prior to exam sitting<br>ick [Send Booking Reque                                                         | external/practical.<br>st Preferences) link under | Review tab.                |
| Student Search                                                                               | IMPORTANT N                                                                                                    | Notify us after completing en                                                                                                    | nrolments by clicking th                                                                                                    | he (Send Enrolments) but                                                                                       | on at the bottom of the scre                      | en under Review tab.       |
|                                                                                              | test                                                                                                    |                                                                                                    |                                                                                                    |                                                                                                    |                                                   |                            |
| Login Admin                                                                                  | test<br>Edt Review                                                                                                    | Address Notes Qualification                                                                                                    | Add Student Add Res                                                                                                    | sit Student                                                                                                    |                                                   |                            |
| Login Admin<br>Campus                                                                        | Edt Review A<br>Booking E                                                                                                    | Address Notes Qualification                                                                                                    | Add Student Add Res                                                                                                    | w tab                                                                                                    |                                                   | _                          |
| Login Admin<br>Campus<br>ePortfolio                                                          | Edd Review A<br>Booking E<br>Bulk Import                                                                                                    | Midress Notes Qualification                                                                                                    | o to the Revie                                                                                                    | at Student<br>w tab                                                                                            |                                                   |                            |
| Login Admin<br>Campus<br>ePortfolio<br>Document Library                                      | test<br>Edt Review<br>Booking E<br>Bulk Import<br>Select Qualifica<br>Level 3 Diploma                                                                                  | Moress Notes Qualification<br>Enrolment G<br>ation:                                                                                                    | Add Studers Add Res<br>o to the Revie                                                                                                    | at Student<br>W tab<br>Simplified Chinese •                                                                    |                                                   |                            |
| Login Admin<br>Campus<br>ePortfolio<br>Document Library<br>Help                              | test<br>Edt Review<br>Booking E<br>Buik Import<br>Select Qualifics<br>Level 3 Diploma<br>Level 3 D                                                                     | Notes Qualification<br>Enrolment G<br>ntion:<br>in Advanced Beauty Then<br>iploma in Advan                                                                                                    | Add Student Add Ree<br>o to the Revie<br>apy (500/9528/6) - 195<br>uced Beauty T                                                                                                    | at Student<br>w tab<br>Simplified Chinese •<br>'herapy (500/95                                                 | i28/6) - 195 Sim                                  | plified Chinese            |
| Login Admin<br>Campus<br>ePortfolio<br>Document Library<br>Help<br>Change Password           | test<br>Edi Revew d<br>Booking E<br>Bulk Import<br>Select Qualifier<br>Level 3 Diploma<br>Level 3 D<br>RED indicates o                                                 | Mores Note Qualificator<br>Enrolment G<br>tition:<br>In Advanced Beauty There<br>iploma in Advan<br>ompulsory units, Green Ind                                                                                                    | Add Student Add Ree<br>o to the Revie<br>apy (500/9528/6) - 195<br>icced Beauty T<br>cates optional units. If s                                                                                  | at Student<br>w tab<br>Simplified Chinese •<br>herapy (500/95<br>student is not required ent                   | 528/6) - 195 Simj                                 | plified Chinese            |
| Login Admin<br>Campus<br>ePortfolio<br>Document Library<br>Help<br>Change Password           | test<br>Edf Review of<br>Booking E<br>Bulk Import<br>Select Qualifics<br>Level 3 Diptoma<br>Level 3 D<br>RED Indicates of<br>Disable Que                               | Mores Note Qualificator<br>Enrolment G<br>tition:<br>In Advanced Beauty Then<br>iploma in Advan<br>ompulsory units, Green Ind<br>attification Unit                                                                                                    | Add Student Add Revie<br>o to the Revie<br>apy (500/9528/6) - 195<br>acced Beauty T<br>cates optional units. If s                                                                                | et Student<br>w tab.,<br>Simplified Chinese *<br>'herapy (500/95                                               | 528/6) - 195 Simi                                 | plified Chinese            |
| Login Admin<br>Campus<br>ePortfolio<br>Document Library<br>Help<br>Change Password<br>.ogout | test<br>Edd Review<br>Booking E<br>Bulk Import<br>Select Qualifict<br>Level 3 Diptom<br>RED Indicates o<br>Disable Qua<br>1 0 052                                      | Notes Notes Chalification<br>Enrolment G<br>in Advanced Beauty Then<br>iploma in Advan<br>ompulsory units, Green Ind<br>affication Unit<br>Nonter and Nantan Heath a                                                                                                    | Add Student Add Re<br>o to the Revie<br>apy (500/9528/6) - 195<br>inced Beauty T<br>cates optional units. If s<br>and Safety Practice in the Sci                                                 | It Ethiotent<br>w tab<br>Simplified Chinese •)<br>herapy (500/95<br>student is not required enir               | 528/6) - 195 Simj                                 | plified Chinese            |
| Login Admin<br>Campus<br>ePortfolio<br>Document Library<br>Help<br>Change Password<br>Logout | test<br>Edit Review<br>Booking E<br>Bulk Import<br>Select Qualificit<br>Level 3 Diplom<br>Level 3 Diplom<br>RED indicates o<br>Disable Qua                             | Notes: Tote: Qualificator<br>Enrolment G<br>tion:<br>in Advanced Beauty Theri<br>iploma in Advan<br>omplication Unit. Green ind<br>alication Unit.                                                                                                    | Add Studier Add Reevie<br>o to the Revie<br>apy (600/9528/6) - 195<br>iced Beauty T<br>cates optional units. If a<br>md Safaty Practice in the Sid<br>d Industries                               | a Radord<br>w tab<br>Simplified Chanese •)<br>(herapy (500/95<br>studert is not required enr<br>stor           | i28/6) - 195 Sim                                  | plified Chinese            |
| Login Admin<br>Campus<br>ePortfolio<br>Document Library<br>Help<br>Change Password<br>Logout | test<br>Edit Review 7<br>Booking E<br>Buik Import<br>Select Qualificat<br>Level 3 Diptors<br>RED indicates of<br>Disable Qual<br>1 0 052<br>2 0 051<br>3 0 222         | Notes: Total Guidicator<br>Enrolment G<br>tion:<br>In Advanced Beauty There<br>iploma in Advan<br>ompulsory unas, Green ind<br>alification that<br>Volkets and Nateria Health an<br>Volkets and Nateria Health an<br>Volkets and Nateria Health an<br>Volkets and Nateria Health an<br>Volkets and Nateria Health and<br>Volkets and Nateria Health and<br>Nateria and Nateria Advantation Health and<br>Volkets and Nateria Health and<br>Volkets and Nateria Health and<br>Nateria and Nateria Advantation Health and<br>Nateria and Nateria Advantation Health and<br>Nateria and Nateria and Nateria Advantation<br>Nateria and Nateria Advantation<br>Nateria and Nateria and Nateria and Nateria<br>Nateria and Nateria and Nateria and Nateria<br>Nateria and Nateria and Nateria and Nateria<br>Nateria and Nateria and Nateria and Nateria and Nateria<br>Nateria and Nateria and Nateria and Nateria and Nateria<br>Nateria and Nateria and Nateria and Nateria and Nateria<br>Nateria and Nateria and Nateria and Nateria<br>Nateria and Nateria and Nateria and Nateria and Nateria<br>Nateria and Nateria and Nateria and Nateria and Nateria<br>Nateria and Nateria and Nateria and Nateria and Nateria<br>Nateria and Nateria and Nateria and Nateria and Nateria<br>Nateria and Nateria and Nateria and Nateria and Nateria<br>Nateria and Nateria and Nateria                               | Add Studier Add Reevie<br>o to the Revie<br>apy (500/9528/6) - 195<br>iced Beauty T<br>cates optional units. If a<br>d Safety Practice in the Sid<br>d Industries<br>on In Beauty Related Indust | at Student<br>w tab<br>Simplified Chanese *)<br>(herapy (500/95<br>student is not required end<br>soon         | 528/6) - 195 Sim                                  | plified Chinese            |
| Login Admin<br>Campus<br>ePortfolio<br>Document Library<br>Help<br>Change Password<br>Logout | test<br>Ect Period<br>Booking E<br>Buik Import<br>Select Qualificat<br>Level 3 Diptore<br>RED Inisable Con<br>Disable Con<br>1 0 052<br>2 0 051<br>3 0 022<br>4 0 0 22 | Notes Total Counterform<br>Enrolment G<br>tion:<br>iploma Advanced Beauty There<br>iploma Advanced<br>antication Unit<br>Working in the Search Relation<br>1 Working in the Search Relation<br>2 Working in the Search Relation<br>2 | Add Standard<br>o to the Revie<br>apy (500/9528/6) - 195<br>inced Beauty T<br>cates optional units. If a<br>d Safaty Practice in the Su<br>d Industries<br>in In Beauty Related Indust           | at Student<br>w tab<br>Simplified Chinese •<br>(herapy (500/95<br>student is not required enr<br>store<br>thes | 528/6) - 195 Sim                                  | plified Chinese            |

# 1) Go to the Review tab..

## Slide37

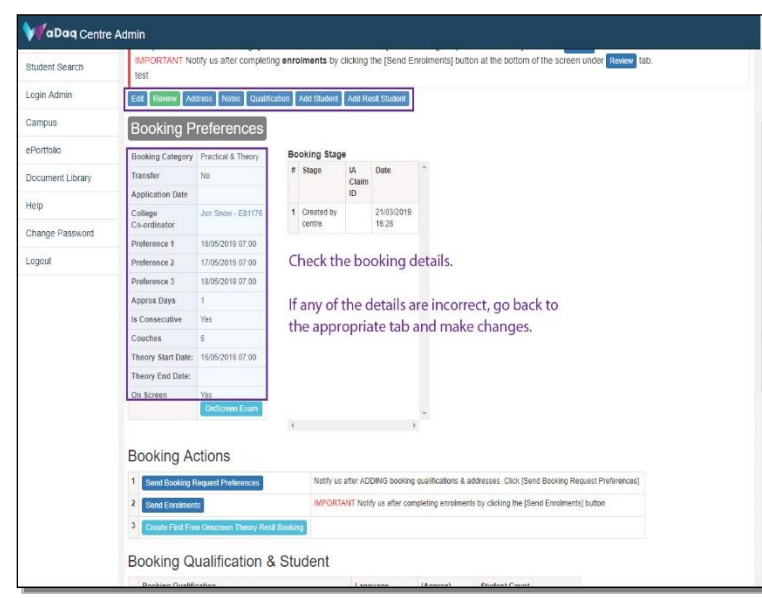

1) Check the booking details.

If any of the details are incorrect, go back to the appropriate tab and make changes.

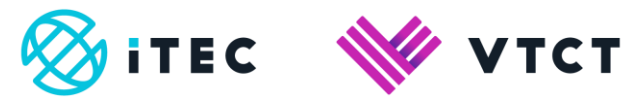

|                                                     | 1                                   |                        |                    |                            |               |                         |                         |
|-----------------------------------------------------|-------------------------------------|------------------------|--------------------|----------------------------|---------------|-------------------------|-------------------------|
| Is Consecutive                                      | Yes                                 |                        |                    |                            |               |                         |                         |
| Couches                                             | 6                                   |                        |                    |                            |               |                         |                         |
| Theory Start Date                                   | : 16/05/2019 07:00                  |                        |                    |                            |               |                         |                         |
| Theory End Date:                                    |                                     |                        |                    |                            |               |                         |                         |
| On Screen                                           | Yes                                 |                        |                    |                            |               |                         |                         |
|                                                     | OnScreen Exam                       |                        |                    | *                          |               |                         |                         |
|                                                     |                                     |                        | ,                  |                            |               |                         |                         |
| Booking A                                           | ctions                              |                        |                    |                            |               | -1                      |                         |
| 1 Sand Broking                                      | Parment Preferances                 | Whe                    | n you are s        | atisfied th                | at all the    | sing Request Preference | IS]                     |
| 2                                                   |                                     | book                   | ing details        | are corre                  | ct, select    | olmante) hutton         | ang Request Preferences |
| * Sond Enrorme                                      | 15                                  | Send                   | Booking R          | lequest Pr                 | eferences     | S.                      |                         |
| Create First Fr                                     | ee Onscreen Theory Resit Booking    |                        |                    |                            |               |                         |                         |
| Booking (                                           | Jualification & Stu                 | dent                   |                    |                            |               |                         |                         |
| Dooking G                                           | damoation a ota                     | uent                   |                    |                            |               |                         |                         |
| Booking Quali                                       | ication                             |                        | Language           | (Approx)<br>No Of Students | Student Count |                         |                         |
| 1 Level 3 Diploma                                   | a in Advanced Beauty Therapy (500   | <b>\$9528/6) - 195</b> | Simplified Chinese | 3                          | 2             | Student                 |                         |
|                                                     |                                     |                        |                    |                            |               | Exam Unit               |                         |
|                                                     | a in Advanced Beauty Therapy (500   | ¥9528/6) - 195         | English            | 3                          |               | Shudard                 |                         |
| 2 Level 3 Diploma                                   |                                     |                        |                    |                            |               | Duran Link              |                         |
| 2 Level 3 Diploma                                   |                                     |                        |                    |                            |               |                         |                         |
| 2 Level 3 Diploma                                   |                                     |                        |                    |                            |               | Exam onit               |                         |
| 2 Level 3 Diplomi                                   |                                     |                        |                    |                            |               | EXam Unix               |                         |
| 2 Level 3 Diplomi<br>Booking Examine                | Confirmation                        |                        |                    |                            |               | Exam Um                 |                         |
| 2 Level 3 Diplom<br>Booking Examine<br>Examiner Nat | r Confirmation<br>se Confirmed Date | Confirmed E            | lays Email Exam    | Address                    |               |                         |                         |
| 2 Level 3 Diplom<br>Booking Examine<br>Examiner Nar | r Confirmation<br>ne Confirmed Date | Confirmed E            | kays Email Exam    | Address                    |               | Sun One                 |                         |

1) When you are satisfied that all the booking details are correct, select Send Booking Request Preferences.

# <u>Slide39</u>

| Theory OnScreen  | Complete bookin    | ig enrolments 12 we      | eks bef | ore the theor          | ry start | date.            |                                                                    |
|------------------|--------------------|--------------------------|---------|------------------------|----------|------------------|--------------------------------------------------------------------|
| Online IA Claim  | Aesthetics Exa     | ns: learners need to     | be reg  | istered/enrol          | led 14   | weeks prior to   | exam sitting external/practical.                                   |
| 01 Jul 0         | IMPORTANT No       | tify us after completing | ng enro | olments by c           | clicking | the [Send Eni    | Aments] button at the bottom of the screen under Review tab.       |
| Student Search   | test               |                          |         |                        |          |                  |                                                                    |
| Login Admin      | Edit Review Ad     | dress Notes Qualifi      | cation  | Add Student            | Add Re   | esit Student     |                                                                    |
| Campus           | Booking P          | references               |         |                        |          |                  |                                                                    |
| ePortfolio       | Booking Category   | Practical & Theory       | Bo      | oking Stage            | e        |                  |                                                                    |
| Document Library | Transfer           | No                       | #       | Stage                  | A        | Date             |                                                                    |
|                  | Application Date   |                          |         |                        | ID       |                  |                                                                    |
| Help             | College            | Jon Snow - E81176        | 1       | Request                |          | 21/03/2019       | Your booking request has                                           |
| Change Password  | Co-ordinator       |                          | L       | rovd                   | _        | 12.13            | been receieved by iTEC.                                            |
|                  | Preference 1       | 16/05/2019 07:00         | 2       | Created by<br>centre   |          | 21/03/2019       |                                                                    |
| Logout           | Preference 2       | 17/05/2019 07:00         |         |                        |          |                  |                                                                    |
|                  | Preference 3       | 18/05/2019 07:00         |         |                        |          |                  |                                                                    |
|                  | Approx Days        | 1                        |         |                        |          |                  |                                                                    |
|                  | Is Consecutive     | Yes                      |         |                        |          |                  |                                                                    |
|                  | Couches            | 6                        |         |                        |          |                  |                                                                    |
|                  | Theory Start Date: | 16/05/2019 07:00         |         |                        |          |                  |                                                                    |
|                  | Theory End Date:   |                          |         |                        |          |                  |                                                                    |
|                  | On Screen          | Yes                      |         |                        |          |                  |                                                                    |
|                  |                    | Constituent Examin       | 4       |                        |          | ,                |                                                                    |
|                  |                    |                          |         |                        |          |                  |                                                                    |
|                  | Booking A          | ctions                   |         |                        |          |                  |                                                                    |
|                  | 1 Send Booking F   | tequest Preferences      |         | Notify us<br>Record to | after AD | DING booking o   | alifications & addresses. Click [Send Booking Request Preferences] |
|                  | 2                  | -                        |         | INFORT                 | ANT Noti | ly us after comm | ation excelments by clicking the (Send Enrolments) button          |

1) Your booking request has been received by iTEC.

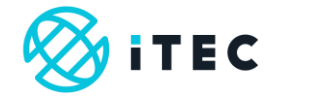

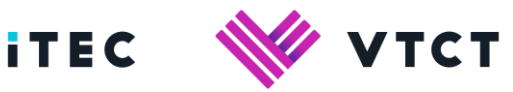

| Approx Da                                                          | ays 1                                                                                                    |                                                                                                    |                                                                                                    |                                                     |                                                    |                                                                                              |                                                                           |  |  |
|--------------------------------------------------------------------|----------------------------------------------------------------------------------------------------|----------------------------------------------------------------------------------------------------|----------------------------------------------------------------------------------------------------|-----------------------------------------------------|----------------------------------------------------|----------------------------------------------------------------------------------------------|---------------------------------------------------------------------------|--|--|
| Is Consec                                                          | utive Yes                                                                                                    |                                                                                                    |                                                                                                    |                                                     |                                                    |                                                                                              |                                                                           |  |  |
| Couches                                                            | 6                                                                                                    |                                                                                                    |                                                                                                    |                                                     |                                                    |                                                                                              |                                                                           |  |  |
| Theory Sta                                                         | art Date: 16/05/2019 (                                                                                                    | 77.00                                                                                                    |                                                                                                    |                                                     |                                                    |                                                                                              |                                                                           |  |  |
| Theory En                                                          | nd Date:                                                                                                    |                                                                                                    |                                                                                                    |                                                     |                                                    |                                                                                              |                                                                           |  |  |
| On Screen                                                          | n Yes<br>OnScreen                                                                                                    | Exam                                                                                                    |                                                                                                    |                                                     |                                                    |                                                                                              |                                                                           |  |  |
|                                                                    |                                                                                                    | ' On                                                                                                    | Once you have completed all enrolments, for all qualificati                                               |                                                     |                                                    |                                                                                              |                                                                           |  |  |
| Booki                                                              | ng Actions                                                                                                    | on                                                                                                    | the booking                                                                                               | , select                                            | Send En                                            | rolments.                                                                                    |                                                                           |  |  |
|                                                                    |                                                                                                    |                                                                                                    |                                                                                                    |                                                     |                                                    |                                                                                              |                                                                           |  |  |
| 3 Creat<br>Bookin<br>Bookin                                        | e First Free Onscreen T<br>ng Qualifica<br>ng Qualification                                                                                               | tion & Stude reg                                                                                                    | dents can be<br>ected, additi<br>istration@vt                                                             | e addeo<br>onal str<br>cct.org.u                    | d. Once S<br>udents ca<br>uk (NB: Fe<br>lents      | end Enrolmei<br>an only be ad<br>ees may apply                                               | nts has been<br>ded by emailing<br>y).                                    |  |  |
| 3 Creat<br>Bookin<br>Bookin<br>1 Level 3                           | a First Free Onscreen T<br>ng Qualification<br>ng Qualification<br>Diploma in Advanced B                                                                  | tion & Stude<br>rec                                                                                                    | dents can be<br>ected, additi<br>istration@vt                                                             | e addeo<br>onal sti<br>cct.org.u<br>No Of Stue<br>3 | d. Once S<br>udents ca<br>Jk (NB: Fe<br>ients<br>2 | end Enrolmer<br>an only be ad<br>ees may apply<br>student<br>Exam Unit                       | hts has been<br>ded by emailing<br>y).<br>Click here to<br>continue video |  |  |
| 3 Create<br>Bookin<br>1 Level 3<br>2 Level 3                       | e Find Fine Ontereen T<br>ng Qualification<br>In piome in Advenced B                                                                                      | Noory Real Booking<br>stussel<br>tion & Stude<br>leavity Therapy (500/9528/6) -<br>leavity Therapy (500/9528/6) -                                                                                                    | dents can be<br>ected, additi<br>istration@vt<br>95 Simplifed Chinese<br>95 English                       | e addeo<br>onal str<br>cct.org.u<br>No Or stud<br>3 | d. Once S<br>udents ca<br>Jk (NB: Fe<br>lents<br>2 | end Enrolmer<br>an only be ad<br>ees may apply<br>Student<br>Exam Unit<br>Exam Unit          | hts has been<br>ded by emailing<br>/).<br>Click here to<br>continue video |  |  |
| 3 Contra<br>Bookin<br>1 Level 3<br>2 Level 3<br>Booking E          | Prist File Onscient T<br>ng Qualification<br>Ippione in Advenced E<br>Dipiome in Advenced E<br>Examiner Confirmation                                      | studie in the set of the set of t | dents can be<br>ected, additi<br>istration@vt<br>95 Simplifed Chinese<br>95 English                       | e addec<br>onal sti<br>cct.org.u<br>No Or Stuc<br>3 | d. Once S<br>udents ca<br>Jk (NB: Fe               | end Enrolmer<br>an only be ad<br>ees may apply<br>Student<br>Exom Unt<br>Student<br>Exom Unt | hts has been<br>ded by emailing<br>/).<br>Click here to<br>continue video |  |  |
| 3 Control<br>Bookin<br>1 Level 3<br>2 Level 3<br>Booking E<br>Exem | In First File Onsorem 1<br>Ing Qualification<br>Ing Dialification<br>Indiana in Advanced B<br>Diploma in Advanced B<br>Examiner Confirmation<br>iner Name | And though the set of the set of  | dents can be<br>ected, additi<br>jistration@vt<br>95 Simplifed Chinese<br>95 English<br>4 Days Email Exam | e addec<br>onal str<br>cct.org.u<br>3<br>3<br>3     | d. Once S<br>udents ca<br>uk (NB: Fe               | end Enrolmer<br>an only be ad<br>ees may apply<br>Studert<br>Exam Uni<br>Exam Uni            | nts has been<br>ded by emailing<br>/).<br>Click here to<br>continue video |  |  |

1) Once you have completed all enrolments, for all qualifications on the booking, select Send Enrolments.

Once Send Enrolments has been selected no additional students can be added. To add additional students email registration@vtct.org.uk - include the relevant student and qualification information and booking reference (NB: Fees may apply).

#### Slide41

| Theory OnScreen  | Complete bookin                       | ng enrolments 12 wee                        | eks bef | fore the theor         | ry start   | date.                          |      | 1000 - 50 - 5005 - 10050r                                        |  |  |  |
|------------------|---------------------------------------|---------------------------------------------|---------|------------------------|------------|--------------------------------|------|------------------------------------------------------------------|--|--|--|
| Online IA Claim  | Aesthetics Exam<br>Notify us after Al | ms: learners need to<br>DDING booking quali | be reg  | istered/enrol          | ses (      | weeks prior I<br>tlick (Send R | lo e | xam sitting external/practical.                                  |  |  |  |
| Student Search   | IMPORTANT No<br>test                  | tify us after completin                     | ig enri | olments by c           | clicking   | the (Send E                    | nrol | ments] builton at the bottom of the screen under Review tab.     |  |  |  |
| Login Admin      | Edt Review Ad                         | dress Notes Qualific                        | ation   | Add Student            | Add Re     | esit Student                   |      |                                                                  |  |  |  |
| Campus           | Booking P                             | references                                  |         |                        |            |                                |      |                                                                  |  |  |  |
| ePortfolio       | Booking Category                      | Practical & Theory                          | Bo      | ooking Stage           | e          |                                |      |                                                                  |  |  |  |
| Document Library | Transfer                              | No                                          | #       | Stage                  | A          | Date                           | *    |                                                                  |  |  |  |
| counter county   | Application Date                      |                                             |         |                        | ID         |                                |      |                                                                  |  |  |  |
| Help             | College<br>Co-ordinator               | Jon Snow - E81176                           | 1       | Enrol rovd<br>offine   |            | 21/03/2019<br>12:14            | 1    | Your enrolments have<br>been receieved by iTEC.                  |  |  |  |
| Change Password  | Preference 1                          | 16/05/2019 07:00 2                          | Request |                        | 21/03/2019 | -                              |      |                                                                  |  |  |  |
| Logout           | Preference 2                          | 17/05/2019 07:00                            |         | rovd                   |            | 12.13                          |      |                                                                  |  |  |  |
|                  | Preference 3                          | 18/05/2019 07:00                            | 3       | Created by<br>centre   |            | 11:17                          |      |                                                                  |  |  |  |
|                  | Approx Days                           | 1                                           |         |                        |            |                                |      |                                                                  |  |  |  |
|                  | Is Consecutive                        | Yes                                         |         |                        |            |                                |      | Replay video                                                     |  |  |  |
|                  | Couches                               | 6                                           |         |                        |            |                                |      |                                                                  |  |  |  |
|                  | Theory Start Date:                    | 16/05/2019 07:00                            |         |                        |            |                                |      |                                                                  |  |  |  |
|                  | Theory End Date:                      |                                             |         |                        |            |                                |      |                                                                  |  |  |  |
|                  | On Screen                             | Yes<br>OnScreen Exam                        |         |                        |            |                                |      |                                                                  |  |  |  |
|                  |                                       |                                             | 4       |                        |            |                                |      |                                                                  |  |  |  |
|                  | Booking Actions                       |                                             |         |                        |            |                                |      |                                                                  |  |  |  |
|                  | 1 Send Booking R                      | Request Preferences                         |         | Notify us<br>Record si | after AD   | DING booking                   | qua  | Ifications & addresses. Click [Send Booking Request Preferences] |  |  |  |
|                  | 2 Send Enrolment                      | ts                                          |         | IMPORT#                | ANT Not    | ify us after com               | plet | ing enrolments by clicking the (Send Enrolments) button          |  |  |  |

1) Your enrolments have been received by iTEC.

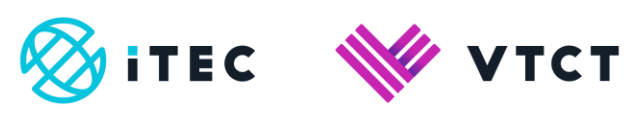

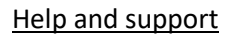

Tel: +44 (0) 2380 684500 Lines are open: 08:45-17:00 (GMT) Mon-Thurs 08:45-16:30 (GMT) Friday

Email: <a href="mailto:customersupport@vtct.org.uk">customersupport@vtct.org.uk</a>

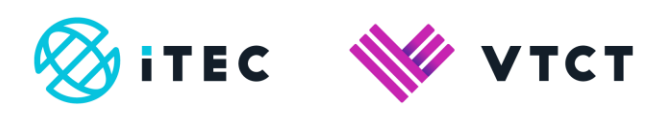

# Document amendment history page

| Version | Document Owner              | Issue Date | Changes                                                                          | Role                        |
|---------|-----------------------------|------------|----------------------------------------------------------------------------------|-----------------------------|
| 0.1     | Customer Support<br>Manager | 19/07/2019 | New document for review                                                          | Customer Support<br>Manager |
| 1       | Customer Support<br>Manager | 23/07/2019 | Document reviewed                                                                | Customer Support<br>Manager |
| 2       | Customer Support<br>Manager | 06/08/2019 | Slide 17, p. 11 amended                                                          | Customer Support<br>Manager |
| 3       | Customer Support<br>Manager | 09/08/2019 | <ul><li>Slide 28, p. 17 text amended</li><li>Doc ref # added to header</li></ul> | Customer Support<br>Manager |

# **Document Review**

| Role              | Review Status |
|-------------------|---------------|
| IT Manager (iTEC) | Reviewed      |
|                   |               |

# Document Owner

| Document Owner           | Document shared with |
|--------------------------|----------------------|
| Customer Support Manager |                      |
|                          |                      |

# Document Sign-off

| Role                        | Sign-off Date |
|-----------------------------|---------------|
| Customer Support<br>Manager | 23/07/2019    |
|                             |               |